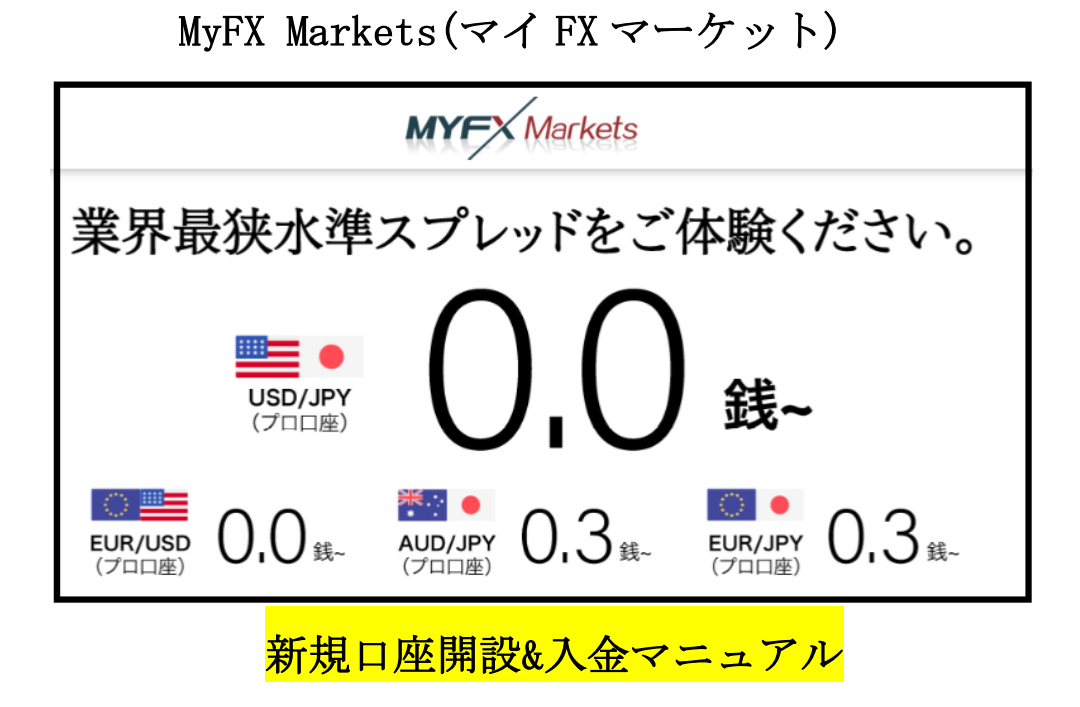

## ■ 著作権について

【「MyFX Markets(マイFXマーケット)新規口座開設&入金マニュアル】」 (以下、本冊子と表記)は、著作権法で保護されている著作物です。本冊子の著 作権は、発行者「FX 出版」にあります。 本冊子の使用に関しましては、以下の点にご注意ください。

■ 使用許諾契約書

本契約は、本冊子を入手した個人・法人(以下、甲と称す)と発行者(以下、乙と 称す)との間で合意した契約です。本冊子を甲が受け取り開封することにより、 甲はこの契約に同意したことになります。

第1条 本契約の目的:

乙が著作権を有する本冊子に含まれる情報を、本契約に基づき甲が非独占的に 使用する権利を承諾するものです。

第2条 禁止事項:

本冊子に含まれる情報は、著作権法によって保護されています。甲は本冊子か ら得た情報を、乙の書面による事前許可を得ずして出版・講演活動および電子 メディアによる配信等により一般公開することを禁じます。特に当ファイルを 第三者に渡すことは厳しく禁じます。甲は、自らの事業、所属する会社および 関連組織においてのみ本冊子に含まれる情報を使用できるものとします。

第3条 損害賠償:

甲が本契約の第2条に違反し、乙に損害が生じた場合、甲は乙に対し、違約金 が発生する場合がございますのでご注意ください。

第4条 契約の解除:

甲が本契約に違反したと乙が判断した場合には、乙は使用許諾契約書を解除す ることができるものとします。

第5条 責任の範囲:

本冊子の情報の使用の一切の責任は甲にあり、この情報を使って損害が生じたとしても一切の責任を負いません。

MyFX Markets (マイ FX マーケット)新規口座開設方法

MyFX Markets(マイFXマーケット)ご登録手順について

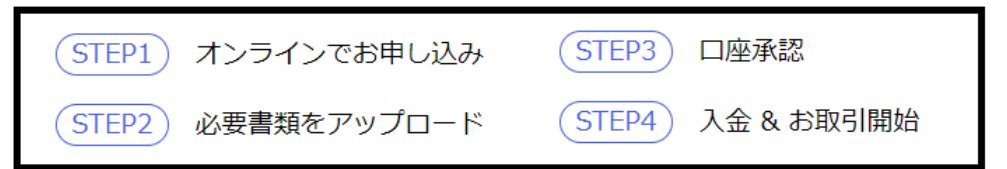

MyFX Markets(マイFXマーケット)サイトの新規お申し込みからお取引開始までの流れとしては、このような登録手順となります。

また、確認書類(身分証明書&現住所確認書類)この2点の提出が必要となりますので、あらかじめ準備をしておきましょう。

## 新規口座開設方法

それでは、MyFX Marketsの新規口座開設方法からご案内していきます。

| 乗り換えキャンペーン実施中!条件を満たされた方に最大30,000円キャッシュバック! 詳細はコチラ |     |        |      |                           |        |        |        |  |  |
|---------------------------------------------------|-----|--------|------|---------------------------|--------|--------|--------|--|--|
|                                                   |     |        |      | <ul> <li>● 日本語</li> </ul> | ログイン   | 口座開設   | お問い合わせ |  |  |
| MYFX Market                                       | S   |        |      |                           |        |        |        |  |  |
| WYA Market                                        |     |        |      |                           |        |        |        |  |  |
|                                                   | ホーム | お取扱商品・ | お取引・ | ブライシング・                   | パートナー・ | キャンペーン | 会社概要 ▼ |  |  |
|                                                   |     |        |      |                           |        |        |        |  |  |
| リアルロ広期設                                           |     |        |      |                           |        |        |        |  |  |
|                                                   |     |        |      |                           |        |        |        |  |  |

口座開設はコチラ⇒<u>https://www.myfxmarkets.com/jp/?ibCode=700657</u>

Ť

Ţ

| リアルロ座開設のお申込み手順<br>- MYEX Markets Client Office          | 姓 (例:Yamada、法人アカウントの場合は代表者姓)       |
|---------------------------------------------------------|------------------------------------|
| STEP1) オンラインでお申し込み                                      | 名 (例: Taro、法人アカウントの場合は代表者名)        |
| STEP2 必要書類をアップロード                                       | メールアドレス (携帯電話のキャリアメール以外のメールアドレスをご) |
| STEP3         口座承認           (STEP4)         入金 & お取引開始 | - お住まいの国 - v                       |
|                                                         | EDEI-K VNMk C                      |
|                                                         | 申請                                 |

**口座開設はコチラ**の専用 URL をクリックすると、MYFX Markets ライブロ座開設 ページが表示されますので、こちらから登録手続きを開始します。

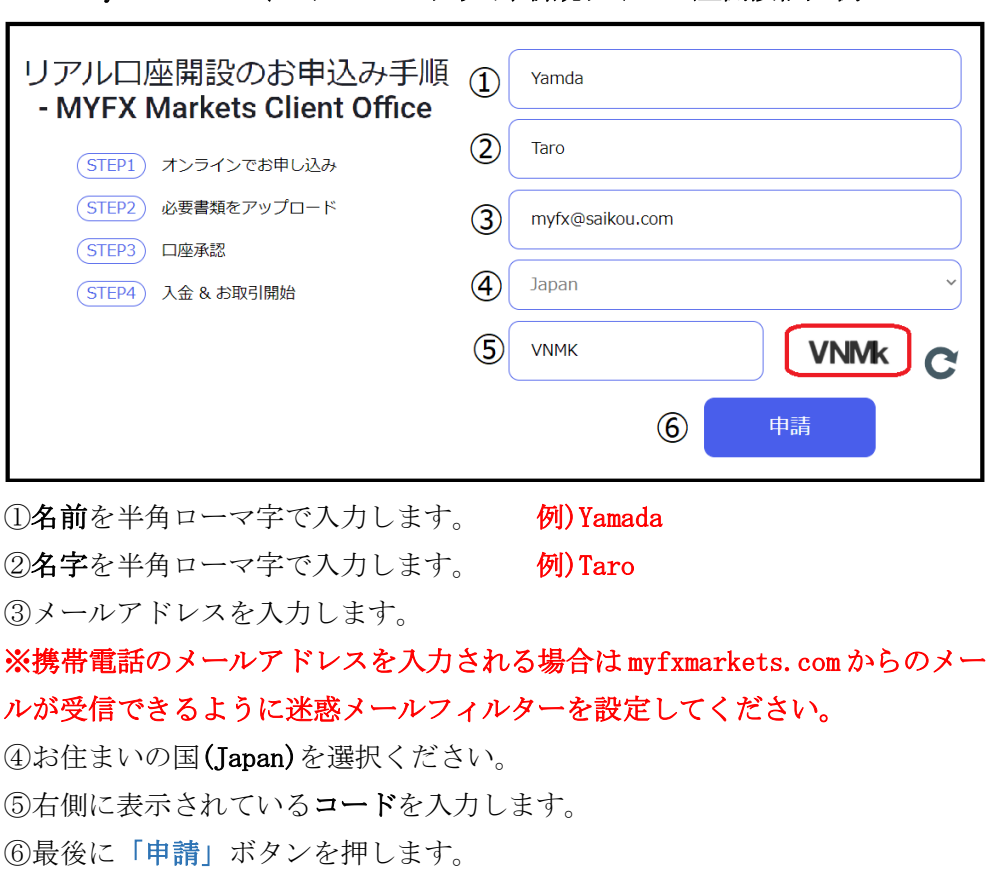

MyFX Markets (マイFX マーケット)新規ライブロ座開設記入例

MyFX Markets(マイ FX マーケット)ご登録完了

Ţ

↓

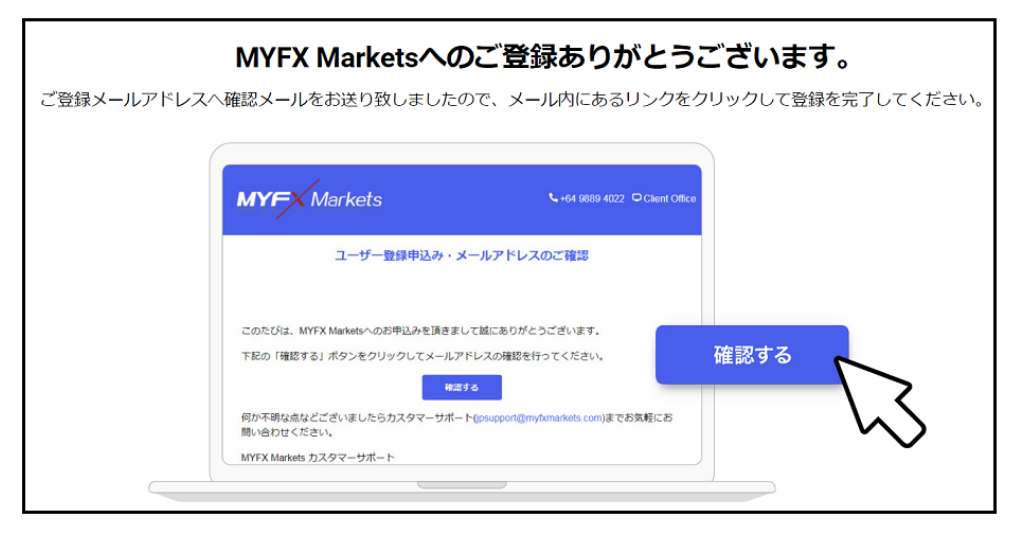

MyFX Markets(マイFXマーケット)新規オンライン申し込みの登録が完了すると、 お申込み完了ページが表示されます。

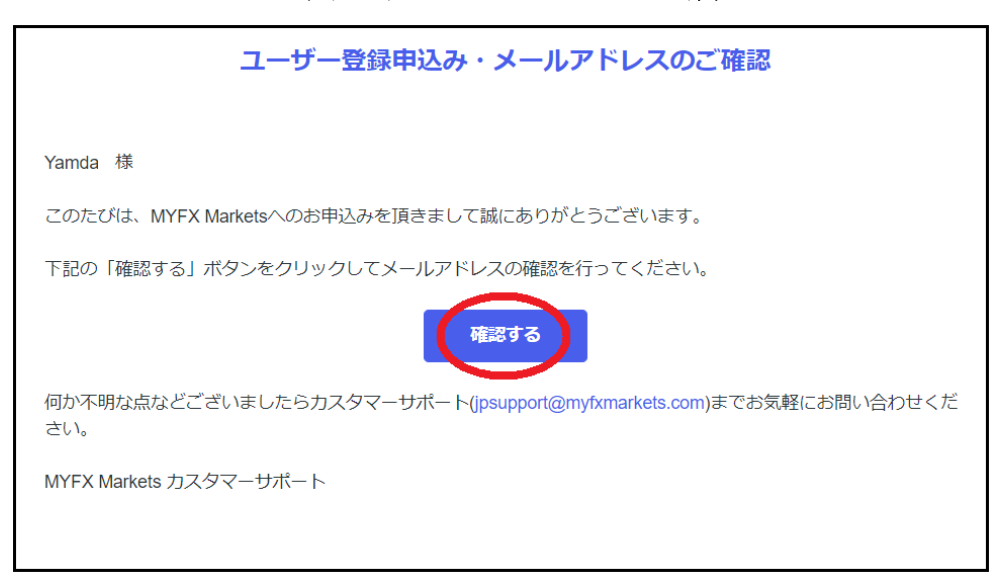

続いて、MyFX Markets (マイ FX マーケット) でご登録したメールアドレスの方に は、「ユーザー登録申込み・メールアドレスのご確認」メールが届きますので、 その中にある「確認する」ボタンを押して、お取引口座開設フォームより基本 情報を入力していきます。

それでは次のページからお取引口座開設フォームからご案内してまいりましょう。

#### ユーザー登録申込み・メールアドレスのご確認メール

お取引口座開設フォーム

(1) 基本情報入力

| 1 | 個人口座開設                   |        | л.<br>又                               |                                                                    |
|---|--------------------------|--------|---------------------------------------|--------------------------------------------------------------------|
| 2 | 電話番号 *<br>819012345678   | 6      | 都道府県 *<br>Tokyo                       |                                                                    |
| 3 | IB番号 (希望がある場合)<br>700657 | 7      | 住所(半角英字) *<br>1-2-3 Kamiikebukuro Tos | hima-ku Tokyo Japan                                                |
| 4 | 取引経験*<br>中級者 (6ヶ月〜2年)    | 8      | どこで弊社を知りまし<br>FXの情報サイト                | したか?*                                                              |
| 5 | パスワード*                   | ر<br>ج | <b>ペスワードは以下の条件</b><br>最低1文字の大文字<br>数字 | <ul> <li>         Fを含んでください:         <ul> <li></li></ul></li></ul> |
| 9 | *                        | でへ進    | む <b>→</b>                            |                                                                    |

お取引口座開設フォームページが表示されましたら、まず基本情報(1)からご登録していきます。

①個人口座開設または法人口座開設どちらかを選択します。
 ②電話番号をハイフン無しの半角数字で入力します。
 ※国番号 81(日本)を先頭に加えます。
 ※電話番号の最初の0 番号は必要ありません。
 例)携帯電話の場合 090-1234-5678 → 819012345678
 例)一般電話の場合 03-1234-5678 → 81312345678

③IB番号は700657そのままで結構です。

④取引経験を選択ください。

⑤パスワードを入力します。

⑥お住まいの都道府県を半角ローマ字で入力します。 例)Tokyo

⑦お住まいの住所を半角ローマ字&半角数字で入力します。

例) 1-2-3 Kamiikebukuro Toshima-ku Tokyo Japan 170-0012

⑧どこで、MyFX Markets サイトを知りましたか?を選択ください。
 ⑨「次へ進む」ボタンを押して、次のステップへと進んでいきます。

お取引口座開設フォーム

(2)秘密の質問

|     | 秘密の質問1*(半角英数)<br>子供の頃のヒーローは?      |
|-----|-----------------------------------|
| Ŀ   | Ultraman                          |
|     | 秘密の質問2*(半角英数)<br>最初に飼っていたペットの名前は? |
| 2   | Таго                              |
|     | 秘密の質問3*(半角英数)                     |
| 3   | 祖母の名前は? ~ kame                    |
|     |                                   |
| (4) | ←前に戻る 次へ進む→                       |

#### 秘密の質問を設定

続いて、お好きな秘密の質問事項の3つを選択しながら、半角英数でお答えく ださい。

これは、お客様が管理画面(クライアントオフィス)のパスワードを忘れたり、 出金申請の際に必要となります。

①②③の質問事項を入力しましたら

④「次へ進む」ボタンを押して、次のステップへと進んでいきます。

お取引口座開設フォーム

口座設定

| 1 | 口座通貨 *<br>JPY                                                                         | ~ |
|---|---------------------------------------------------------------------------------------|---|
| 2 | ロ座タイプ *<br>スタンダード                                                                     | ~ |
| 3 | レバレッジ *<br>200倍                                                                       | ~ |
| 7 | 利用規約                                                                                  |   |
|   | 3 クライアント合意書 3 金融商品開示文書                                                                |   |
|   | 2 このボックスにチェックを入れると、MYFX Marketsの クライアント合意書、<br>金融商品開示文書を読み、マージン商品の性質とリスクを理解し、同意いたします。 |   |
| 5 | コメント                                                                                  | 4 |
| 6 | ←前へ戻る クライアントオフィスへ進む→                                                                  |   |

続いて、口座開設ページをご登録していきます。

①JPY(日本円)、USD(米ドル)、AUD(オーストラリアドル)、GBP(ポンド)、EUR(ユ ーロ)、この中からご利用通貨を選択します。

②「スタンダード」または「プロ」どちらかの口座タイプを選択します。

③レバレッジ(倍率)を選択します。※最大 500 倍まで

④クライアント合意書,金融商品開示文書をご確認の上、ご利用規約同意の上、☑チェックを入れます。

⑤ご質問等御座いましたら、コメント欄にてご入力ください。

※コメントが無い場合は、無記入で結構です。

⑥「**クライアントオフィスへ進む**」ボタンを押して、次のステップへと進んで いきます。

#### 書類アップロード

ロ座設定が完了する事で、お客様専用のクライアントオフィス(管理画面)へロ グインされます。

続いて書類アップロード専用ページへ進みますので、本人確認書類、現住所確 認書類の各書類をアップロードしてご提出ください。

## 【必要となる書類について】

# ●本人確認書類

・運転免許証またはパスポート

・行政で発行された写真付きの身分証明書

・パスポート

※提出されたすべての書類は、写真付きで有効な書類である必要があります。 各確認書類は審査の対象となり、有効性に問題がある場合は、受付できない場 合がございます。

#### ●現住所確認書類

・銀行・クレジットカードの明細書

・公共料金や携帯電話の請求書

·賃貸契約書

※全ての現住所確認書類には、ご本人の名義、現住所(私書箱は不可)、3ヶ月 以内の発行日が併記されている必要があります。

カラーで詳細がはっきりと分かるように、書面全体をご提出ください。

## ●法人名義の書類

法人口座でのお申込みの場合のみ、法人名義の登記簿謄本をご提出下さい

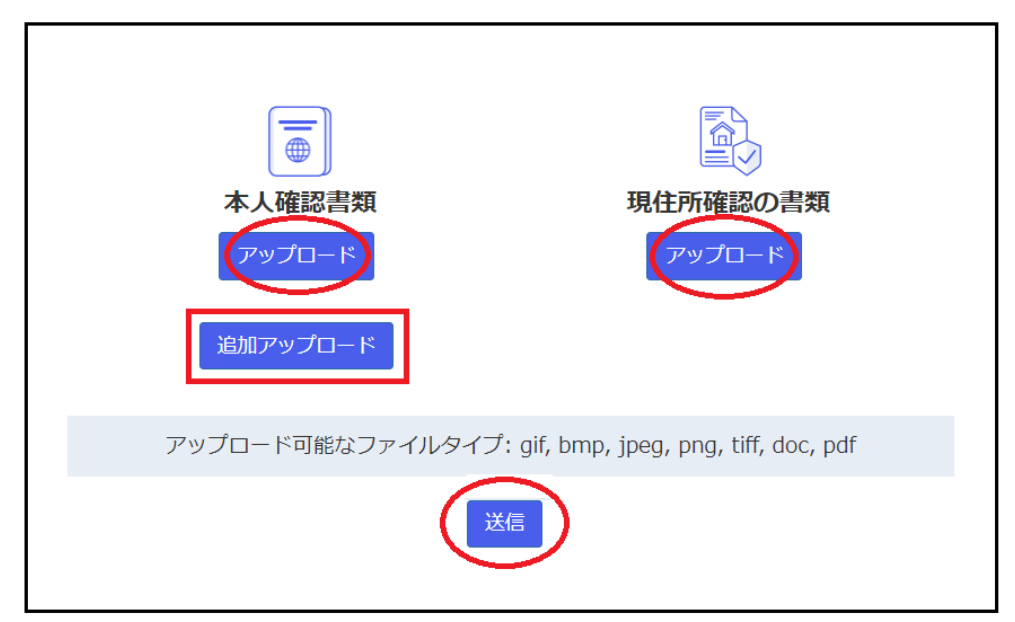

準備が整いましたら、「アップロード」ボタンを押して本人確認書類と現住所確 認書類をご提出して頂き、最後に「送信」ボタンを押して手続きが完了します。 ※追加書類が有る場合や会社登記簿謄本を提出する場合は、「追加アップロード」 ボタンを押してご提出しください。

※アップロード可能なファイルタイプは、gif, bmp, jpeg, png, tiff, doc, pdf となります、アップロード可能サイズは一つのファイルにつき 10MB までです。

#### ※書類を後でご提出する場合

#### 書類を後ほどアップロードする方

それぞれの書類をjpsupport@myfxmarkets.comまでメール送信いただくか、 クライアントオフィスにログインをして必要書類をアップロードしてください。

後ほど書類を提出します

それぞれの書類を、後で提出希望の方は「後ほど書類を提出します」ボタンを 押して、<u>jpsupport@myfxmarkets.com</u>までメール送信いただくか、後日再度ク ライアントオフィス(管理画面)へログインして、マイアカウントメニューより 必要書類をアップロードしてください。 MyFX Markets (マイ FX マーケット)お取引口座完了

MYFX Marketsのお取引口座をお申し込みいただき、誠にありがとうございます。

口座開設を完了するにあたり、本人確認書類のご提出が必要です。

本人確認書類の提出は、クライアントオフィスからアップロードしていただくほか、 jpsupport@myfxmarkets.comまでメールに添付してお送り頂けます。 本人確認書類の詳しい情報は、当社から送信されましたメールをご確認ください。

ご提出後、本人確認書類が不鮮明な場合やご登録情報と不一致等の不備があった場合、メールもしくはお電話にてご連絡 いたします。

何卒、ご協力いただきますようお願い申し上げます。

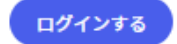

手続きが完了すると、MyFX Markets(マイ FX マーケット)お取引口座完了ページ が表示されますので、「ログインする」ボタンを押して、クライアントオフィス (管理画面)にて、入金手続きを開始してください。

| MYFX Markets                                                                                            | <b>\$</b> +64 9889 4022       | Client Office  |
|----------------------------------------------------------------------------------------------------|-------------------------------|----------------|
| MT4お取引口座詳細                                                                                              |                               |                |
| 様,                                                                                                    |                               |                |
| MYFX MarketsのMYFX Marketsをお選び頂き、またこのために<br>ありがとうございました。お取引口座開設が完了いたしました<br>グイン情報でメタトレーダー 4 にログインしてください。 | 貴重なお時間を割いていた<br>ことをお知らせいたします  | だき、誠に<br>。下記のロ |
| MT4口座の詳細:                                                                                               |                               |                |
| MT4ログイン<br>パスワード<br>サーバー                                                                                |                               |                |
| セキュリティーのため、パスワードの変更をお勧めいたします<br>でMT4にログイン後、ツール→オプションへ行きサーバータブ<br>す。                                     | 。変更を希望する場合は、<br>内でパスワードを変更して  | 上記の詳細<br>いただけま |
| <mark>入金方法:</mark><br>お取引を開始するにあたり、まずは <u>クライアントオフィス</u> より<br>アルタイム入金のBitwalletやクレジットカードなど様々な入金)       | ご入金をお済ませください<br>5法をご用意しております。 | 。 24時間リ        |
| Client Officeへログイン                                                                                      |                               |                |

MT4 お取引口座詳細メール

また、取引口座手続きが完了すると、ご登録したメールアドレスの方には MyFX MyFX Markets(マイ FX マーケット)より、「MT4 お取引口座詳細メール」が届きます。

その中には、MT4 専用口座のログイン、パスワード、サーバー情報が表示されておりますので、大切に保管ください。

#### 【MYFX Markets】必要書類提出お願いメール

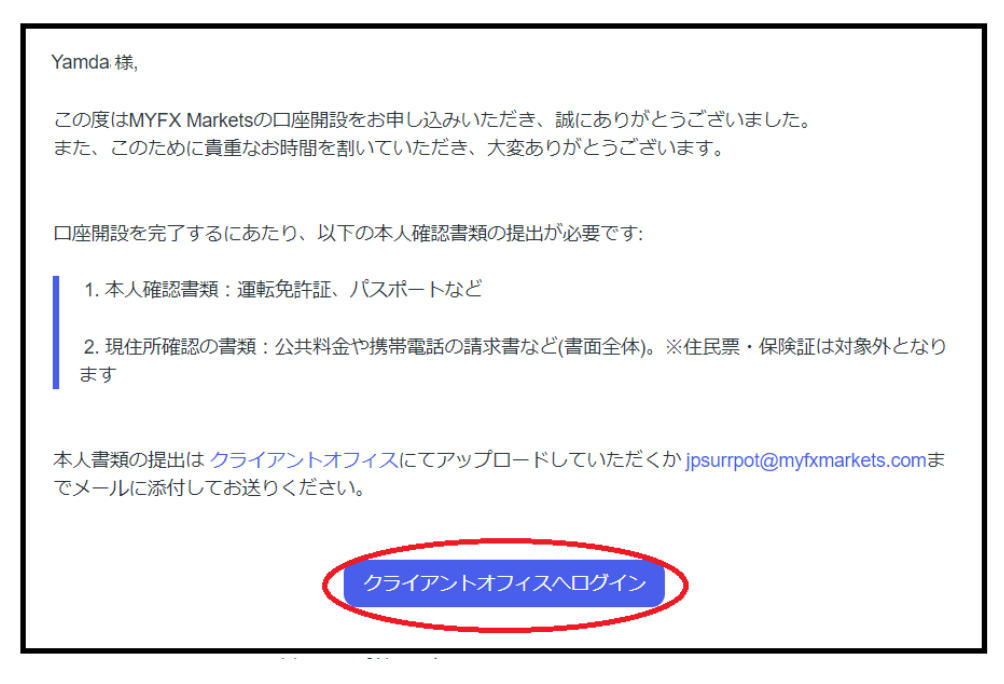

尚、本人確認書類の提出がお済でない方は、MyFX Markets(マイFX マーケット) より「**必要書類提出お願いメール」**が届きますので、クライアントオフィス(管 理画面)からアップロードしていただくか、<u>jpsupport@myfxmarkets.com</u>までメ ールに添付してお送り頂いた上で、入金手続きを開始してください

# ログイン方法について

MyFX Markets (マイ FX マーケット)公式サイトからのログイン方法について、御 案内致します。

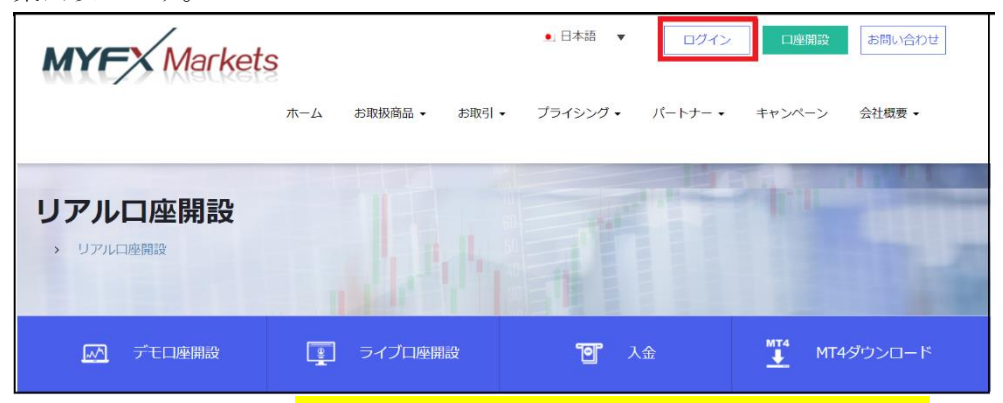

公式サイトはコチラ⇒https://www.myfxmarkets.com/jp/?ibCode=700657

まず、MyFX Markets (マイ FX マーケット)公式サイトから、最上部右側に表示されている「ログイン」専用パネルをクリックします。

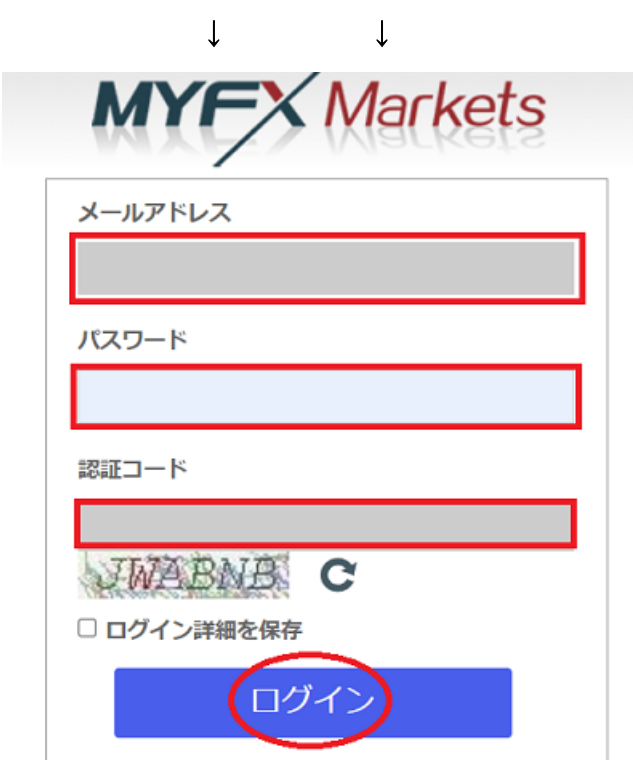

すると、ログイン専用ページが表示されますので、口座開設時で登録したメー ルアドレス&パスワード、更に認証コード欄には、その下に表示されている数字 (コード番号)を入力した上で「**ログイン」**ボタンを押します。

 $\downarrow$   $\downarrow$ 

|    | MYFX Markets                                     | ≡ |                                          |     |         |           |           |      |          |        | ● チャットで質問            | 4 | 様 こ/   | んにちは~                   | 言語選択、              |  |
|----|--------------------------------------------------|---|------------------------------------------|-----|---------|-----------|-----------|------|----------|--------|----------------------|---|--------|-------------------------|--------------------|--|
| С  | IENT OFFICE VER 2.0                              |   | 取引口。                                     | 座情報 |         |           |           |      |          |        |                      |   |        |                         |                    |  |
| Î  | マイアカウント                                          | ~ | マイアカウント                                  |     |         |           |           |      |          |        |                      |   | お知らせ   |                         |                    |  |
|    | <ul> <li>■ 取引口座情報</li> <li>■ 書類アップロード</li> </ul> |   | 口座名                                      |     | メールアドレス |           | 電話番号      | クラ・  | イアントァ    | オフィスの) | (スワード変更              |   | 25/Jun | ドラゴン・ボ<br>フェスティバ        | ート・<br>ルに伴         |  |
|    | クレジットカード登録                                       |   |                                          |     |         |           |           | 10   | スワード変    | 更      |                      |   | 22/lun | つの取り時間<br>まして<br>原油の必要証 | 町につき<br>証拠会お       |  |
| 0  | 】入金・出金                                           | ~ |                                          |     |         |           |           |      |          |        |                      |   |        | よびレバレッ<br>のお知らせ         | よびレバレッジ変更<br>のお知らせ |  |
| \$ | 各種申請                                             | * | お取引口座 *残馬を含めたMT4取引口座の情報の反映は最大で15分ほどかかります |     |         |           |           |      |          |        |                      |   | 4/Jun  | 女王誕生日に<br>取引時間につ        | 伴うお<br>きまし         |  |
| 2  | IBポータル                                           | ~ | MT4口<br>座番号                              | 口座名 |         | レバレ<br>ッジ | ロ座タイ<br>プ | サーバー | 取引<br>通貨 | 残高     | 含み損益 [ す<br>べて読み込み ] |   | τ      |                         |                    |  |
|    | ◎ お知らせ/キャンペーン                                    | 0 |                                          |     |         | 100       | Rebate    |      | JPY      | 表示     | 表示                   |   | キャン    | ペーン                     | <u> </u>           |  |
|    | お問い合わせフォーム                                       | ~ | 100031                                   |     |         | 100       | Rebate    |      | JPY      | 表示     | 表示                   |   | 成任用作   | ≝中の++ヤンハ<br>さん          | - 214              |  |
| 45 |                                                  |   |                                          |     |         |           |           |      |          |        |                      |   |        |                         |                    |  |

## クライアントオフィス(管理画面)

無事、管理画面が表示されましたらログインの完了です。

※パスワードお忘れの場合

| パスワード    | ワード     |          |
|----------|---------|----------|
| 認証コード    | コード     | スワード     |
|          |         | 証コード     |
| JWABNB C | WABNB C | IWABNB C |

もし、パスワードを忘れた場合、「**パスワードを忘れた方はこちら」**と書かれた 文字をクリックします。

 $\downarrow$ ↓

パスワードお忘れ専用ページ

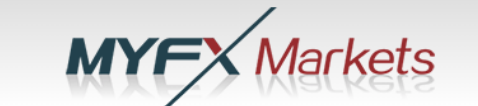

| COパスワードのリセット                         |
|--------------------------------------|
| メールアドレス                              |
| 認証コード                                |
| уwмэес                               |
|                                      |
| パスワードをリセット<br>上記ボタンを押すと登録されたメールアドレスに |

すると、パスワードリセット専用ページが表示されますので、口座開設時で登録したメールアドレスと、認証コード欄には、その下に表示されている数字(コード番号)をそのまま入力した上で「パスワードをリセット」ボタンを押します。

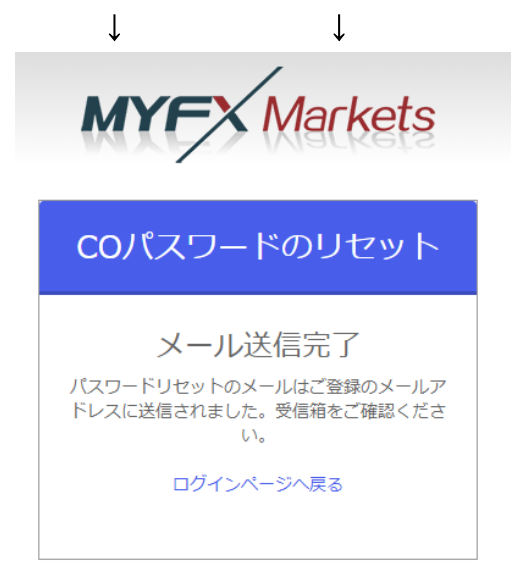

メールアドレスと認証コードの数字(コード番号)に誤りがなければ C0 パスワ ードのリセット「メール送信完了」と表示されますので、続いて登録したメー ルアドレスを確認していきます。 パスワード変更お手続きメール

| MYFX Markets                           | 🍾 +64 9889 4022 🖵 Client Offic |
|----------------------------------------|--------------------------------|
| パスワード変更お手続き                            |                                |
| 様                                      |                                |
| いつもMYFX Marketsをご利用頂きまして、誠にありがとうございます。 |                                |
| クライアントオフィスのパスワード再設定のお申し込みを受け付けました。     |                                |
| 下記のボタンより、新しいパスワードを設定してください。            |                                |
| このボタンは受信後10分を経過すると無効になります。             |                                |
| パスワード変更                                |                                |

パスワード変更手続きご案内メールがご確認出来ましたら、次にメール内に表 示されている「パスワード変更」ボタンを押します。

| $\downarrow$ $\downarrow$ |   |
|---------------------------|---|
| MYFX Markets              |   |
| CO パスワードの変更               |   |
| 新しいパスワード                  | - |
| 新しいパスワードの再入力              |   |
| パスワードを変更                  |   |

続いて、C0パスワードの変更ページが表示されますので、新しいパスワードを 入力し、更に同じパスワードを再入力した上で「パスワードを変更」ボタンを 押してください。

$$\downarrow$$
  $\downarrow$ 

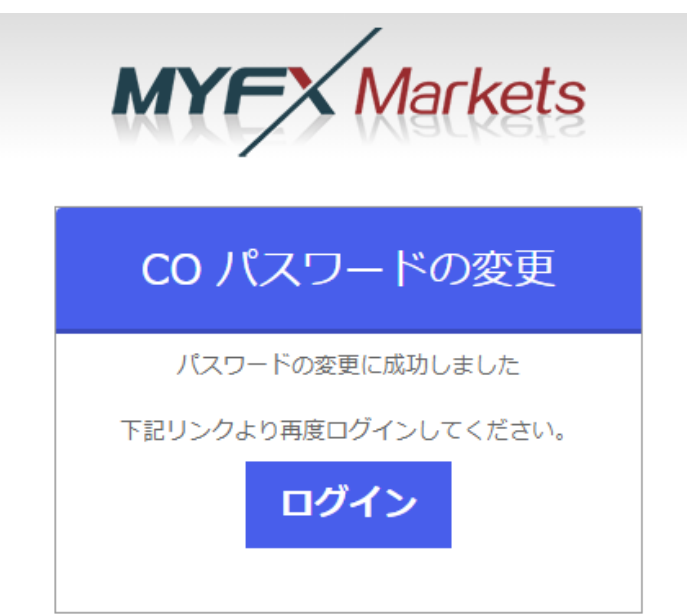

パスワードの変更が完了しますと「パスワードの変更に成功しました」と表示 されますので、「ログイン」ボタンを押して再度ログイン専用ページにてご確認 ください。

| MYFX Markets                                                       | ≡           |                                          |           |           |      |      |       | ● チャットで質問            | 4 | 様 こ/                      | んにちは~                   | • 88                            | <b>吾選択</b> |  |
|--------------------------------------------------------------------|-------------|------------------------------------------|-----------|-----------|------|------|-------|----------------------|---|---------------------------|-------------------------|---------------------------------|------------|--|
| CLIENT OFFICE VER 2.0                                              | 取引口座        | 回有報                                      |           |           |      |      |       |                      |   |                           |                         |                                 |            |  |
| マイアカウント ・                                                          | マイアカウ       | マイアカウント                                  |           |           |      |      |       |                      |   |                           |                         |                                 |            |  |
| <ul> <li>         ・ 取引口座情報         ・         ・         ・</li></ul> | 口座名         | メールアドレス                                  |           | 電話番号      | クライ  | アントオ | לעגדכ | (スワード変更              | 2 | 5/Jun                     | ドラゴン・<br>フェスティ<br>うち取引時 | ボート・<br>バリレに伴<br>間につき           | :          |  |
| ● ■ クレジットカード登録                                                     |             |                                          |           |           | パス   | フード変 | Ð     |                      | 2 | 2/Jun                     | まして<br>原油の必要証拠金お        |                                 |            |  |
| (1) 人金・出金 ∨ ★ <sup>6</sup> 友强由時 ···                                | お取引口応       | お取引口座 ・職業多会かたMT4取引口座の情報の反映は最大で15分ほどかかります |           |           |      |      |       |                      |   |                           |                         | よびレバレッジ変更<br>のお知らせ<br>女王誕生日に伴うお |            |  |
| <ul> <li>         ・         ・         ・</li></ul>                  | MT4口<br>座番号 |                                          | レバレ<br>ッジ | ロ座タイ<br>プ | サーバー | 取引通貨 | 残高    | 含み損益 [ す<br>べて読み込み ] |   | 4/Jun 女王誕生日<br>取引時間に<br>て |                         |                                 | :つきまし      |  |
| □□ お知らせ/キャンペーン 0                                                   |             |                                          | 100       | Rebate    |      | JPY  | 表示    | 表示                   | = | キャン                       | ペーン                     |                                 |            |  |
| ■ お問い合わせフォーム 🗸                                                     | 100001      |                                          | 100       | Rebate    |      | JPY  | 表示    | 表示                   | 坊 | け田相信                      | 重中のキヤン<br>さん            | ベーンは                            | 1          |  |
| da                                                                 |             |                                          |           |           |      |      | _     |                      |   |                           |                         |                                 |            |  |

# クライアントオフィス(管理画面)

パスワード変更後、ログインして無事管理画面が表示されましたら完了です。

## 【クライアントオフィスご利用案内】

MyFX Markets (マイ FX マーケット)の新規口座開設手続きが完了し、無事ログインされましたら、続いてクライアントオフィス (管理画面)のご利用方法についてご案内していきます。

## 書類アップロード方法(必要書類の提出がまだお済みでない方)

| MYFX Markets                                     | 5 |              |     |              |           |           |         |        |     |
|--------------------------------------------------|---|--------------|-----|--------------|-----------|-----------|---------|--------|-----|
| く<br>CLIENT OFFICE VER 2.0                       | ~ | 取引口座         | 情報  |              |           |           |         |        |     |
| • 🛓 取引口座情報                                       |   | マイアカウ<br>口座名 | ント  | メールアドレス      |           | 電話番号      | 2       | ライアントオ | フィス |
| <ul> <li>書類アップロード</li> <li>フレジットカード登録</li> </ul> |   |              |     |              |           |           | パスワード変更 | Ē      |     |
| ◎ 入金・出金                                          | ~ |              |     |              |           |           |         |        |     |
| <b>\$</b> \$\$ 各種申請                              | ~ | お取引口座        | *残高 | を含めたMT4取引口座( | の情報の反映    | は最大で15分ほ  | ŧどかかります |        |     |
| IBボータル                                           | ~ | MT4口座<br>番号  | 口座名 |              | レバ<br>レッジ | 口座タイ<br>プ | サーバー    | 取引通貨   | 残高  |

必要書類の提出がまだお済でない方の為に、クライアントオフィス(管理画面) 内でのアップロード方法をご案内致します。

まず、画面左側に表示されている「**取引口座情報」**をクリックして頂くと各メ ニューが表示されますので、その中にある「**書類アップロード」**をクリックし てください。

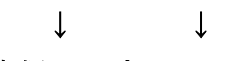

```
書類アップロードページ
```

| 書類アップロート<br><sup>お取引口座の開設を完了</sup> | く<br>するにあたり、以下2点の必要書類をアップロードしてください                      |
|------------------------------------|---------------------------------------------------------|
| a)パスポートや運転9<br>b)公共料金領収書なる<br>です)  | 許証(両面)など写真付きの身分証明書<br>での現住所証明書がそれぞれ必要となります (住民票・保険証は対象外 |
| 本人確認書類                             | 参照                                                      |
| 住所確認書類                             | 参照                                                      |
|                                    | アップロード                                                  |

すると、書類アップロード専用ページが右側に表示されます。

アップロードページ

| 書類アップロート<br><sup>お取引口座の開設を完了</sup> | 、<br>するにあたり、以下2点の必要書類をアップロードしてください                      |
|------------------------------------|---------------------------------------------------------|
| a)パスポートや運転9<br>b)公共料金領収書なる<br>です)  | 許証(両面)など写真付きの身分証明書<br>ごの現住所証明書がそれぞれ必要となります (住民票・保険証は対象外 |
| 本人確認書類                             | 参照                                                      |
| 住所確認書類                             | 参照                                                      |
|                                    | アップロード                                                  |

アップロード専用ページが表示されましたら、「参照」ボタンを押して保存され た各書類ファイルを選択、そして「アップロード」ボタンを押す事で手続きが 完了致しますので、こちらから本人確認書類、住所確認書類の2点をご提出く ださい。

【アップロードが必要となる書類】

●本人確認書類

パスポートや運転免許証(両面)など写真付きの身分証明書 ※顔写真・氏名・生年月日・有効期限の記載が必要となります。 ※カラーの書類をお送りください(白黒は不可)

●住所確認書類

ガス・電気・水道など公共料金の領収書

※住民票・保険証は対象外です。

※住所確認書類には必ずご登録氏名・現住所(ご登録住所)・発行年月日の記載が必要となります。

本人確認書類、住所確認書類、この2点を書類アップロード専用ページより、 ご提出していきます。

※ご利用可能なファイル形式は、 GIF, JPG, PNG, BMP, PDF, となり、サイズ は5 MB までです。 ※法人口座の開設ご希望の場合は、法人名義の登記簿謄本をご提出下さい。 ※各書類は個別にアップロードするか、もしくは PDF ファイルにまとめてアッ プロードして頂いても構いません。

# ご入金について

続いて、あなた専用口座へ入金する為の操作方法について御案内していきます。

| MyFX | Markets | (マイ | FXマー | ケッ | ト) | 管理画面入 | 、金操作方法 |
|------|---------|-----|------|----|----|-------|--------|
|------|---------|-----|------|----|----|-------|--------|

| - ( | MYFX Markets         | Ξ |                |         |                |             |
|-----|----------------------|---|----------------|---------|----------------|-------------|
| CLI | ENT OFFICE VER 2.0   |   | 取引口座情          | 軗       |                |             |
| 血   | マイアカウント              | ~ | マイアカウント        | _       |                |             |
| +   | 取引口座情報               |   | R-17/3/2/21    |         |                |             |
|     | ▶ 書類アップロード           |   | 口座名            | ו–א     | レアドレス          | 電話番号        |
| •   | ー<br>一<br>クレジットカード登録 |   |                |         |                |             |
| ٥   | 入金・出金                | ~ |                |         |                |             |
| o:  | 各種申請                 | ~ | お取引口座          | *残高を含めた | -MT4取引口座の情報の反映 | は最大で15分ほど   |
| *   | IBポータル               | ~ | MT4口座<br>番号 口服 | 藝名      | レバ<br>レッジ      | ロ座タイ<br>プ ! |

まず管理画面の左側メニューから「入金・出金」をクリックします。

| 0 | 途・出金 | ~       |  |
|---|------|---------|--|
| < | 1    | 入金      |  |
|   | t    | 出金      |  |
|   | ≓    | 口座間資金移動 |  |
|   | 9    | 入出金履歴   |  |

 $\downarrow \downarrow$ 

「入金・出金」をクリックすると、各メニューが表示されますので、その中に あります「入金」を選択していきます。 入金手続きページ

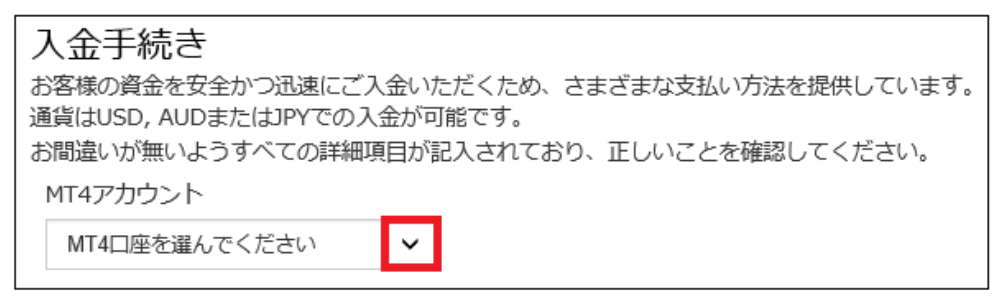

すると、右側に入金手続き専用ページが表示されますので、次に入金先の MT4 口座を選択します。

 $\downarrow \qquad \downarrow$ 

入金方法一覧

| 入金方法      | 説明                  | ステータス | 反映までの時間 | 手数料             | 選択 |
|-----------|---------------------|-------|---------|-----------------|----|
| bitwallet | bitwalletからのご入金     | 利用可能  | 即時反映    | 0円              | 選択 |
| 日本門国内送金   | 日本円国内送金でのご入<br>金    | 利用可能  | 30分~    | 国内銀行<br>振込手数料のみ | 選択 |
|           | クレジットカードでのご<br>入金   | 利用可能  | 即時      | なし              | 選択 |
| BANK      | 銀行送金でのご入金           | 利用可能  | 1-3営業日  | 0円              | 選択 |
| USDT      | USDT(仮想通貨)でのご<br>入金 | 利用可能  | 24時間以内  | 0円              | 選択 |

入金先の MT4 口座を選択する事で、入金方法一覧メニューが表示されますので、 この中から入金決済方法を選択して、手続きを開始していきます。

【ご入金方法】

電子決算・・・bitwallet(ビットウォレット)

銀行送金・・・国内銀行送金

- クレジットカード・・・VISA、Master、JCB、デビットカード
- 電信送金・・・海外銀行送金
- 仮想通貨・・・USDT (仮想通貨 USDT (テザー) でのご入金)

次のページより、電子決済、銀行送金、クレジットカード、電信送金、仮想通 貨(USDT)の各種入金方法について、詳しくご案内していきます。

## bitwallet(ビットウォレット)

bitwallet(ビットウォレット)電子決済について、ご案内致します。

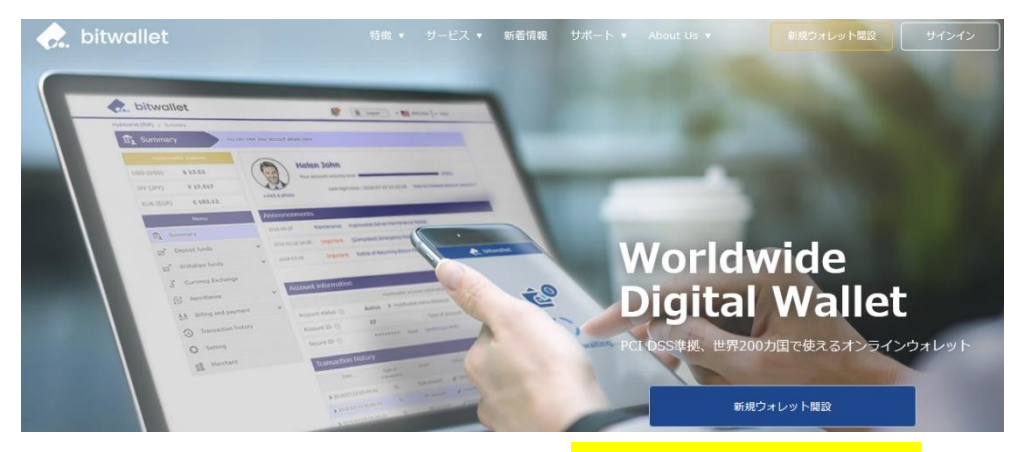

bitwallet(ビットウォレット)公式サイト⇒<mark>https://bitwallet.com/ja/</mark>

#### bitwallet(ビットウォレット)とは?

bitwallet PTE LTD が提供する、オンラインウォレットサービスです。 既に日本語専用サイトもオープンし、専用口座への入金も各クレジットカード (VISA、MaterCard、AMEX、Dinerds、Discover)からデビットカード、また、み ずほ銀行の国内銀行からの入金も可能、更にネッテラー(NETELLER)、マネーブ ッカーズ(Skrill)のオンライン決済会社からの入金も可能です。

海外業者送金への橋渡しとして非常に便利で使いやすいオンラインウォレット サービスとなります。

また、bitwallet(ビットウォレット)のアカウント(専用口座)を開設する事により、お客様のすべてのお支払いを1カ所で管理する事が出来る上、パソコン・ スマートフォンなどあらゆる資金管理も可能です。

#### bitwallet(ビットウォレット)の特徴:

- ・専用口座取得により、手続きも簡単!手数料も格安!入出金もスピーディ!
- ・日本語専用サイトがあり日本人スタッフによる万全なサポート
- ・書類提出手続きにより、ご利用限度額を上げる事が可能
- ・国内銀行による入出金も可能
- ・シンガポール金融庁より資金保持・移動業者としての許認可取得の免除が認 められた安心出来る電子決済サービス

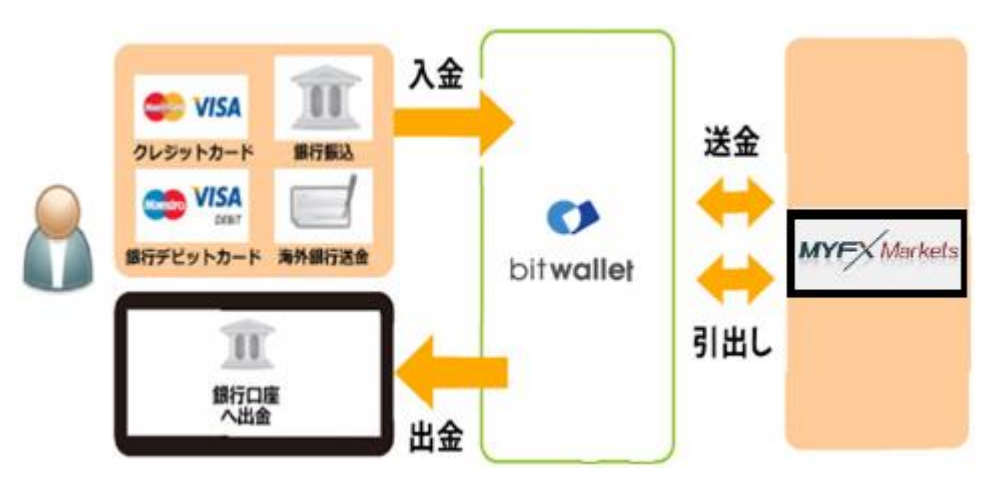

ビットウォレットが MyFX Markets の入出金を橋渡し!

ネット上で資金移動が安全に迅速にできるサービス (e-Wallet・電子財布)を 提供している会社です。

bitwallet(ビットウォレット)にお金をプール(預け入れ)しておくと、様々な用途に資金を自由に使え、MyFX Markets(マイFX マーケット)でもすぐに入金が可能です。

登録(アカウント取得)、口座維持費はもちろん無料、手数料も格安です。

また、2018年9月10日(月)より、サイト名を Mybitwallet (マイビットウォレ ット)から bitwallet (ビットウォレット)へ変更し、Web サイトをリニューアル し、サービス内容もパワーアップ致しました。

新サービスでは、よりお客様のご利用シーンにあわせた便利な機能も充実して おり、各種手数料の大幅な引き下げなど、これまで以上に充実したサービス内 容となっております。

#### 万全なセキュリティ

この度 bitwallet(ビットウォレット)では、お客様の大切な情報を保管するサ ービスとして、カード情報セキュリティの国際統一基準である「PCI-DSS」(※ 1)に完全準拠、個人情報保護のための、プライバシー専用窓口の新設、仮想通 貨のセキュリティ対策として、リスク対策をいくつものフェイズに分類する、 セキュリティ基準を導入など、世界で最も高水準の資産保護対策を導入してお ります。

カード会員情報の保護を目的として、国際ペイメントブランド5社(アメリカ ンエキスプレス、Discover、JCB、マスターカード、VISA)が共同で策定したカ ード情報セキュリティの国際統一基準です。

アカウントなしでもワンタイム決済で楽々入金

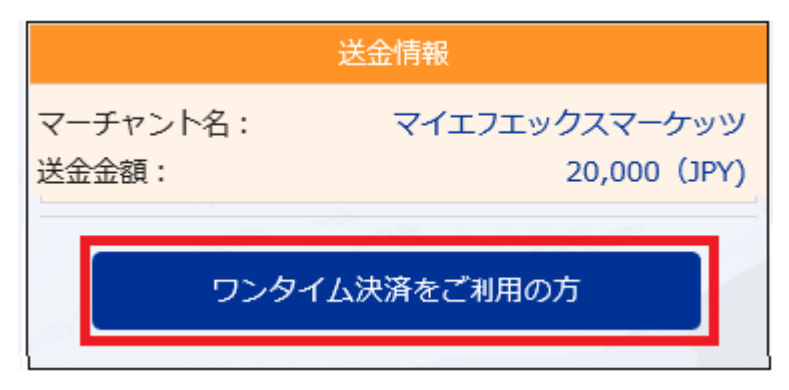

MyFX Markets(マイFX マーケット)では、bitwallet(ビットウォレット)口座が 未開設の場合でも、初回利用時にはワンタイム決済をご利用頂く事で円滑にカ ード決済のお手続きが可能です。

この手続きにて bitwallet(ビットウォレット)口座も開設済みとなり、2回目決 済以降は「bitwallet 口座をお持ちの方」の選択により決済頂けます。 尚、初回登録カードでの入金上限額は3万円となっております。

上限の引き上げ及び今後快適な決済利用には、bitwallet(ビットウォレット) ロ座ヘログイン後、本人確認書類2点(写真付き身分証明書、現住所確認書類と して郵便物)をアップロード下さい。

※カード情報の提出は必要ございません。

## ビットウォレット入金操作方法

それでは、bitwallet (ビットウォレット)を利用して、MyFX Markets(マイFX マーケット)専用口座に入金させる方法をご案内していきます。

#### ビットウォレット入金操作方法

| 入金方法      | 説明                  | ステータス | 反映までの時間 | 手数料             | 選択 |
|-----------|---------------------|-------|---------|-----------------|----|
| bitwallet | bitwalletからのご入金     | 利用可能  | 即時反映    | 0円              | 選択 |
|           | 日本円国内送金でのご入<br>金    | 利用可能  | 30分~    | 国内銀行<br>振込手数料のみ | 選択 |
|           | クレジットカードでのご<br>入金   | 利用可能  | 即時      | なし              | 選択 |
| BANK      | 銀行送金でのご入金           | 利用可能  | 1-3営業日  | 0円              | 選択 |
| USDT      | USDT(仮想通貨)でのご<br>入金 | 利用可能  | 24時間以内  | 0円              | 選択 |

入金専用ページから、bitwallet 「選択」ボタンを押します。

 $\downarrow \downarrow$ 

bitwallet 専用ページ

| <b>bitwallet入金</b><br>入金内容にお間違いが無いようご確認ください |                          |   |  |  |  |  |
|---------------------------------------------|--------------------------|---|--|--|--|--|
| ①MT4アカウントを選択                                | 626881 - Taro Yamada     | ~ |  |  |  |  |
| (2) 通貨                                      | JPY                      |   |  |  |  |  |
| 3金額                                         | 20,000.00                |   |  |  |  |  |
|                                             | <ol> <li>④ 確認</li> </ol> |   |  |  |  |  |

次に bitwallet 専用ページが表示されますので、入金情報を選択&入力します。

①ご入金先の MT4 アカウントを選択

②ご利用通貨が表示されます。

③入金金額を入力します。

④「確認」ボタンを押して、次のステップへ進んでいきます。

 $\downarrow \qquad \downarrow$ 

bitwallet 入金確認ページ

| <b>mybitwallet入金確認</b><br>お取引の内容を確認してください: |       |        |             |                                                 |  |  |
|--------------------------------------------|-------|--------|-------------|-------------------------------------------------|--|--|
| MT4アカ<br>ウント                               | 金額    | 通<br>貨 | タイプ         | 日付                                              |  |  |
| 626881                                     | 20000 | JPY    | mybitwallet | Thu Aug 27 2020 06:20:30<br>GMT+0900 (東京 (標準時)) |  |  |
| <                                          |       |        | 確認          |                                                 |  |  |

続いて、bitwallet 入金確認ページが表示されますので、ご入金内容をご確認の上、「確認」ボタンを押します

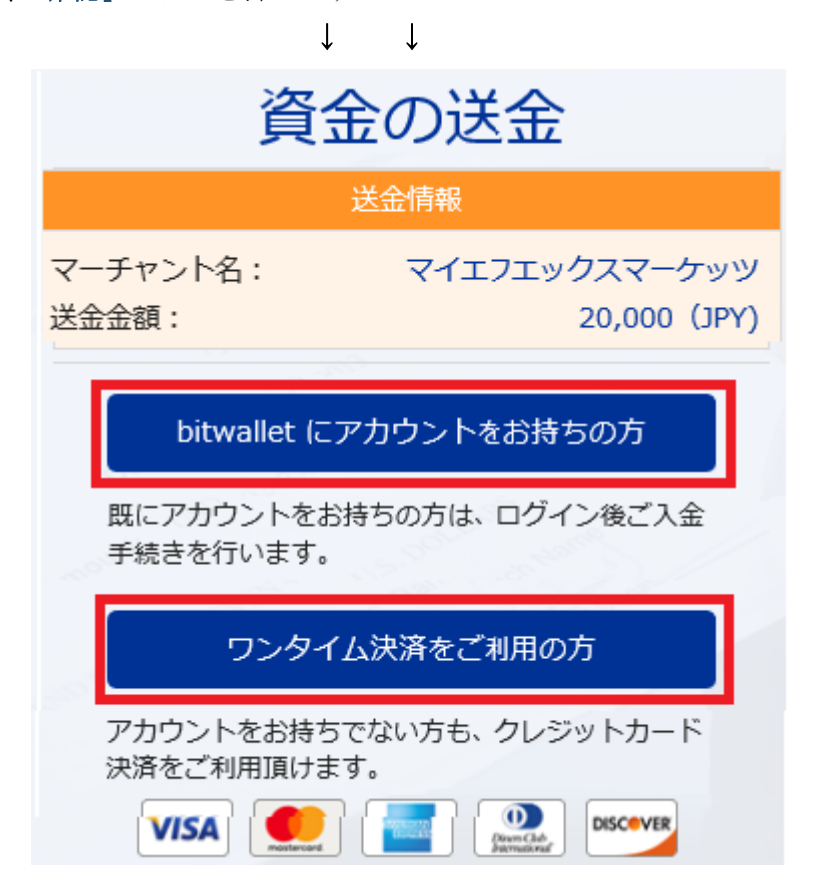

すると、bitwallet(ビットウォレット)専用サイトへ移動し、資金の送金情報が 表示されます。

・既にアカウントをお持ちの方は「bitwallet **にアカウントをお持ちの方**」を クリックして入金手続きを開始してください。

・bitwallet(ビットウォレット)アカウントをお持ちでない方は、「**ワンタイム 決済をご利用の方」**をクリックします。

## bitwallet 経由でのカード入金(初回ワンタイム決済)

bitwallet(ビットウォレット)経由でのカード入金(初回ワンタイム決済)について、ご案内していきます。

bitwallet(ビットウォレット)口座を未開設の場合でも、初回利用時にはワンタ イム決済をご利用頂く事で、円滑にカード決済をして頂けます。

bitwallet(ビットウォレット)口座を未開設の方は、初回のみこの方法でご入金 手続きが出来る上、VISA、MaterCard、AMEX、Dinerds、Discover ブランドのク レジットカード/デビットカードに対応しております。

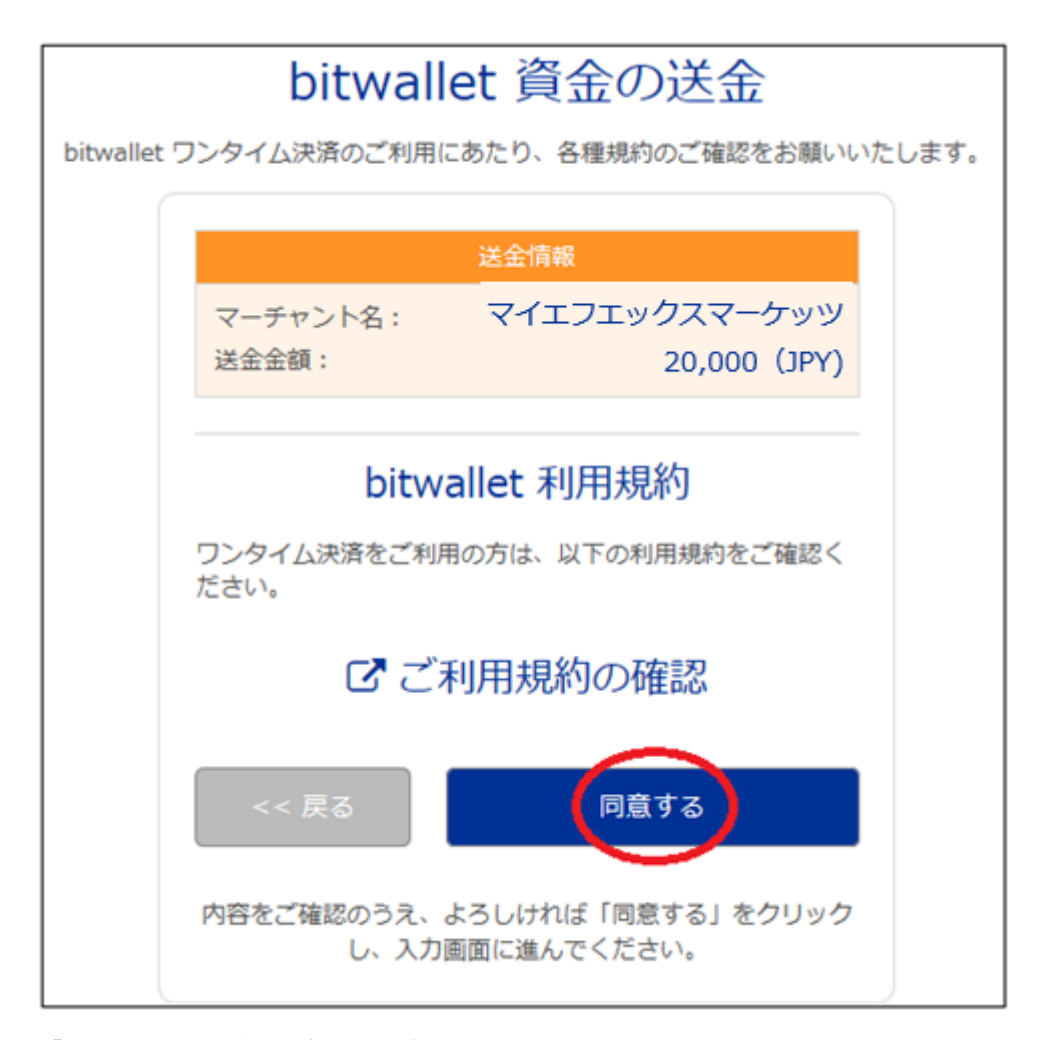

「ワンタイム決済をご利用の方」をクリックすると、bitwallet(ビットウォレ ット)資金の送金ページが表示されますので、ご利用規約をご確認の上「同意す る」をクリックします。 ワンタイム決済専用ページ

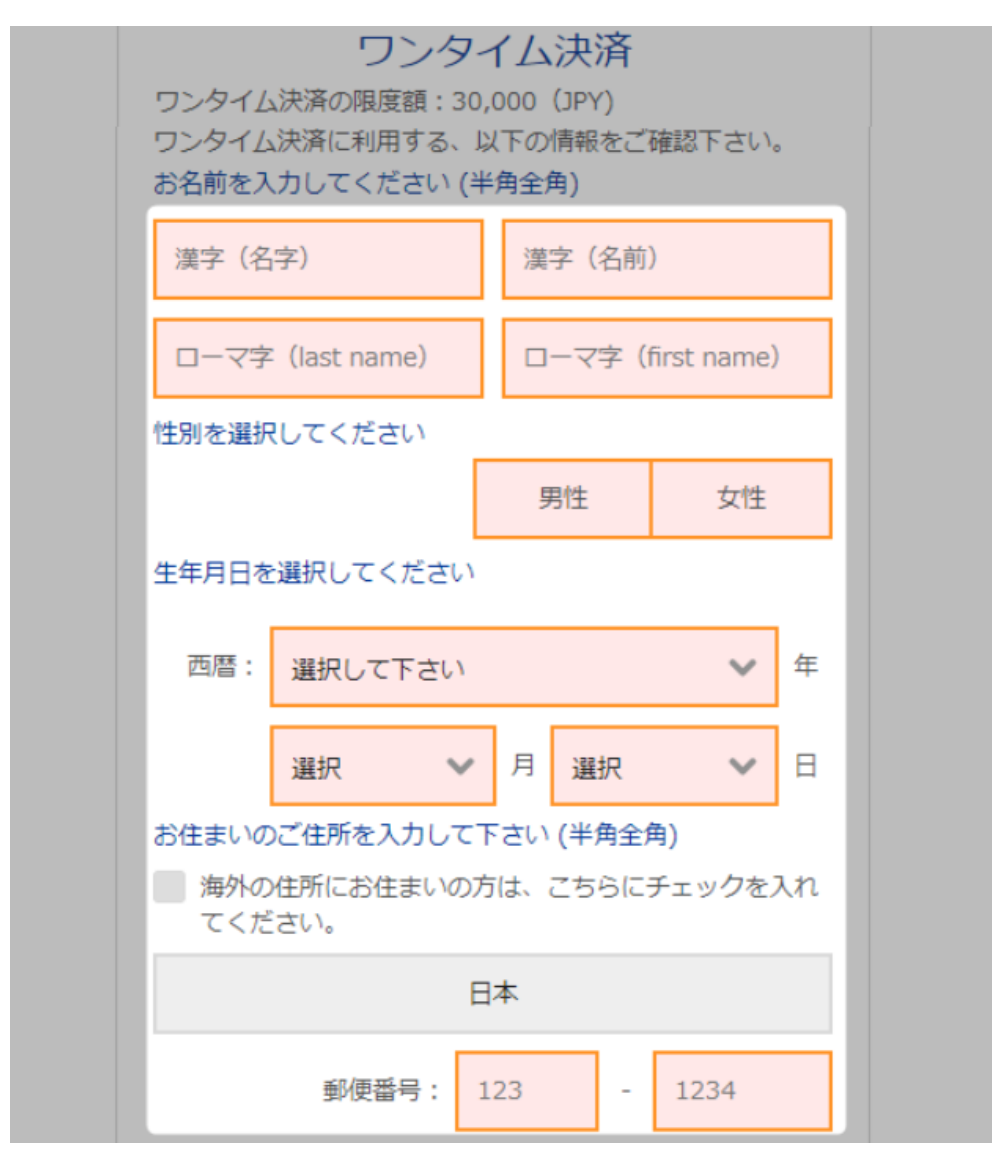

ワンタイム決済専用ページへ進みましたら、必要な登録情報及びカード情報を 記入して、「ご入力内容の確認>>」をクリックします。

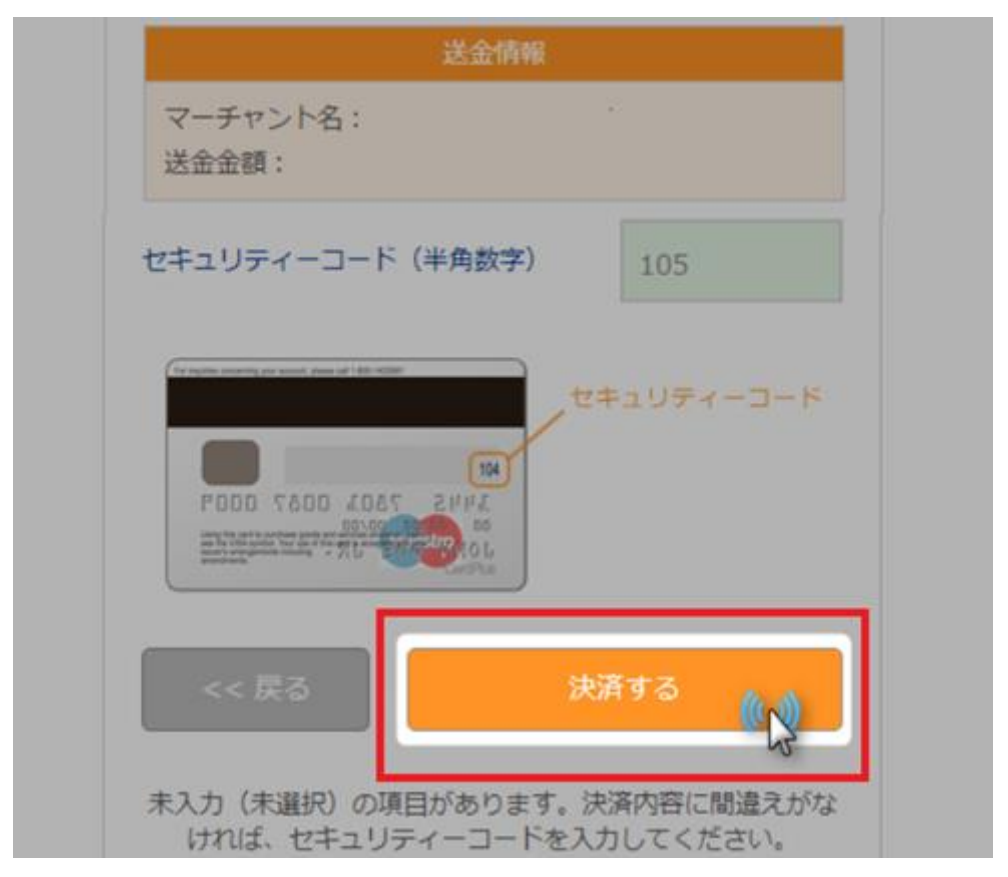

確認画面で情報が正確か確認し、3桁のセキュリティーコードを入力して「決済する」をクリックします。

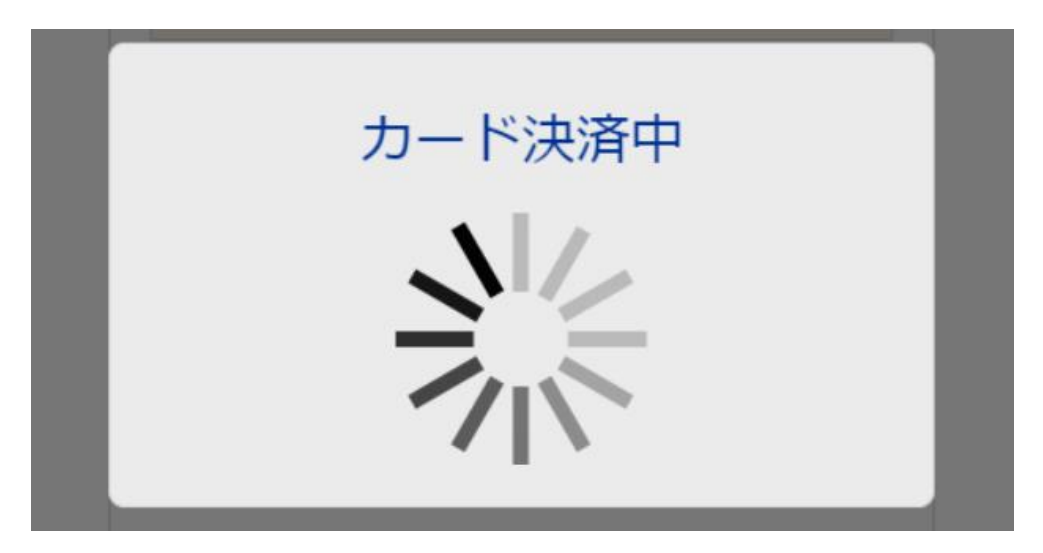

決済プロセスに移ります。

## 決済手続き完了後

| MT4口座<br>番号 | 口座名               | レバ<br>レッジ | ロ座タイ<br>プ | サーバー               | 取引<br>通貨 | 残高     | 含み損益 [ すべ<br>て読み込み ] |
|-------------|-------------------|-----------|-----------|--------------------|----------|--------|----------------------|
| 626757      | Rebate Account    | 100       | Rebate    | MYFX-<br>US07-Live | JPY      | 20,000 | 表示                   |
| 700657      | Rebate Account #2 | 100       | Rebate    | MYFX-<br>US01-Live | JPY      | 表示     | 表示                   |

そして、決済が成功すると「決済処理が完了しました。お客様の資金は口座に 反映されています。」のメッセージが表示され、MyFX Markets(マイ FX マーケッ ト)管理画面に戻り、お取引口座画面にて残高が表示されます。

以上がワンタイム決済のご利用方法となります。

この手続きにて bitwallet(ビットウォレット)口座も開設済みとなりますので、 これ以降は「bitwallet 口座をお持ちの方」の選択肢より決済頂けます。

尚、初回登録カードでの入金上限額は3万円となっております。

上限の引き上げ及び今後快適な決済利用には、bitwallet(ビットウォレット) 口座へログイン後、本人確認書類2点(写真付き身分証明書、現住所確認書類と して郵便物)をアップロード下さい。

※カード情報は提出の必要はございません。

#### 銀行送金(国内銀行送金)

続いて、銀行送金(国内銀行送金)について御案内致します。

MyFX Markets(マイ FX マーケット)では、只今日本の銀行による国内送金入金サ ービスを行っております。

日本の銀行がご利用出来る為、海外送金に比べ着金日も早く、あっという間に あなたのお口座に入金が完了!

しかも送金にかかる振込手数料も何百円程度となり大変便利でお得ですので、 是非ご利用ください。

## 銀行送金(国内銀行送金)入金方法

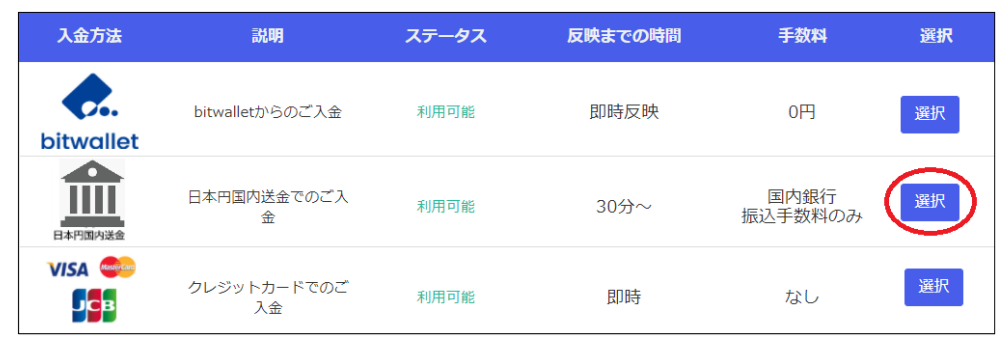

それでは、銀行送金(国内銀行送金)入金方法についてご案内致します 入金専用ページから、日本円国内送金「選択」ボタンを押します。

 $\downarrow$ 

## 日本円国内送金専用ページ

Ţ

| ① MT4アカウントを選択 | 626881 - Taro Yamada | ~ |
|---------------|----------------------|---|
| 2 通貨          | JPY                  |   |
| 3 金額          | 20,000.00            |   |
|               |                      |   |

次に日本円国内送金ページが表示されますので、入金情報を選択&入力します。

①ご入金先の MT4 アカウントを選択

②ご利用通貨が表示されます。

Ţ

③入金金額を入力します。

④「確認」ボタンを押して、次のステップへ進んでいきます。

 $\downarrow$ 

日本円国内送金・内容確認

| 日本円国内送金<br>決済処理は弊社提携の ●●● 株式会社のシステムを使用して行います。<br>下の「申請」ボタンをクリックすると、銀行振込決済ページへ進みます。 |                           |  |  |  |
|------------------------------------------------------------------------------------|---------------------------|--|--|--|
| 振込金額                                                                               | 込金額 10000円 (10000.0 JPY ) |  |  |  |
| MT4口座番号 (口座通貨) 626881                                                              |                           |  |  |  |
| この内容で入金を申請します                                                                      |                           |  |  |  |

すると、日本円国内送金・内容確認ページが表示されますので、再度振込金額 と入金先のMT4 口座番号をご確認の上「申請」ボタンを押してください。

 $\downarrow \qquad \downarrow$ 

内容確認ページ

| お客様情報入力 » 入力した内容を確認する             | » お振込先の口座情報             |  |  |  |
|-----------------------------------|-------------------------|--|--|--|
| 「購入する商品情報」を確認の上、「確認する」ボタンを押して下さい。 |                         |  |  |  |
| ご購入商品名                            | 626881_us07             |  |  |  |
| お支払い金額                            | ¥ 20,000 ※振込手数料はご負担ください |  |  |  |
|                                   | お客様連絡先情報                |  |  |  |
| メールアドレス *                         | yamada@yahoo.co.jp      |  |  |  |
| サイトへ                              | 戻る 確認する                 |  |  |  |
|                                   |                         |  |  |  |

再度内容確認ページが表示されますので、メールアドレスをご確認の上「確認 する」ボタンを押します。

すると、お振込先のご案内メールが届きますので、振込先口座情報をご確認の 上、お振込手続きを開始して下さい。

※ご注意

入金先 MT4 口座確認の為、銀行送金される場合は必ず備考欄に MT4 の口座番号 を記載してください。

#### クレジットカード決済

クレジットカード決済とは、ご自身が所有するクレジットカードを利用して MyFX Markets(マイFXマーケット)の専用口座に入金させる方法です。

カード決済の場合、手続きが完了するとあなたの口座に直ぐに反映されますの で早く取引を開始したい場合には、とても便利な決済方法となります。 MyFX Markets(マイ FX マーケット)では、只今 Visa / Master Card / JCB/ デ ビットカード/がご利用頂けます。

## ●ご利用可能なクレジットカード

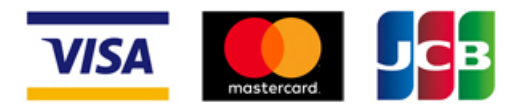

Visa / Master Card / JCB/ がご利用頂けます。
 ※デビットカードもご利用可能です。

#### ●大変便利なデビットカード

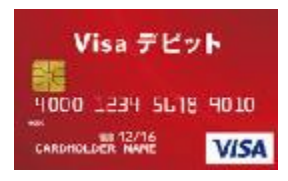

デビットカードとは、通常のクレジットカードとは違い、デビットカード発行 銀行の預金残高からクレジットカード扱いで入金させていく専用カードとなり ます。

出金される際も、ご自身の預金口座の方へ出金されます。

また、デビットカードを使用した場合、クレジットカードとは違い月1回定め られた締め日・出金日というのは基本的に無い為、通常のクレジットカードに 比べて、出金に掛る時間も短縮出来るという事で大変便利なカードです。

#### クレジットカードのご登録について

クレジットカード/デビットカードをご利用のお客様は、入金前にカード情報の 登録&カラーコピー画像(表裏両面)のアップロードが必要となります。

また、MyFX Markets (マイ FX マーケット)では、第三者名義での入金を受け付け ておりません、クレジットカードをご利用の際は、必ず口座名義とカード名義 人が一致しなければなりませんので、予めご了承下さい。

クレジットカードご登録操作方法

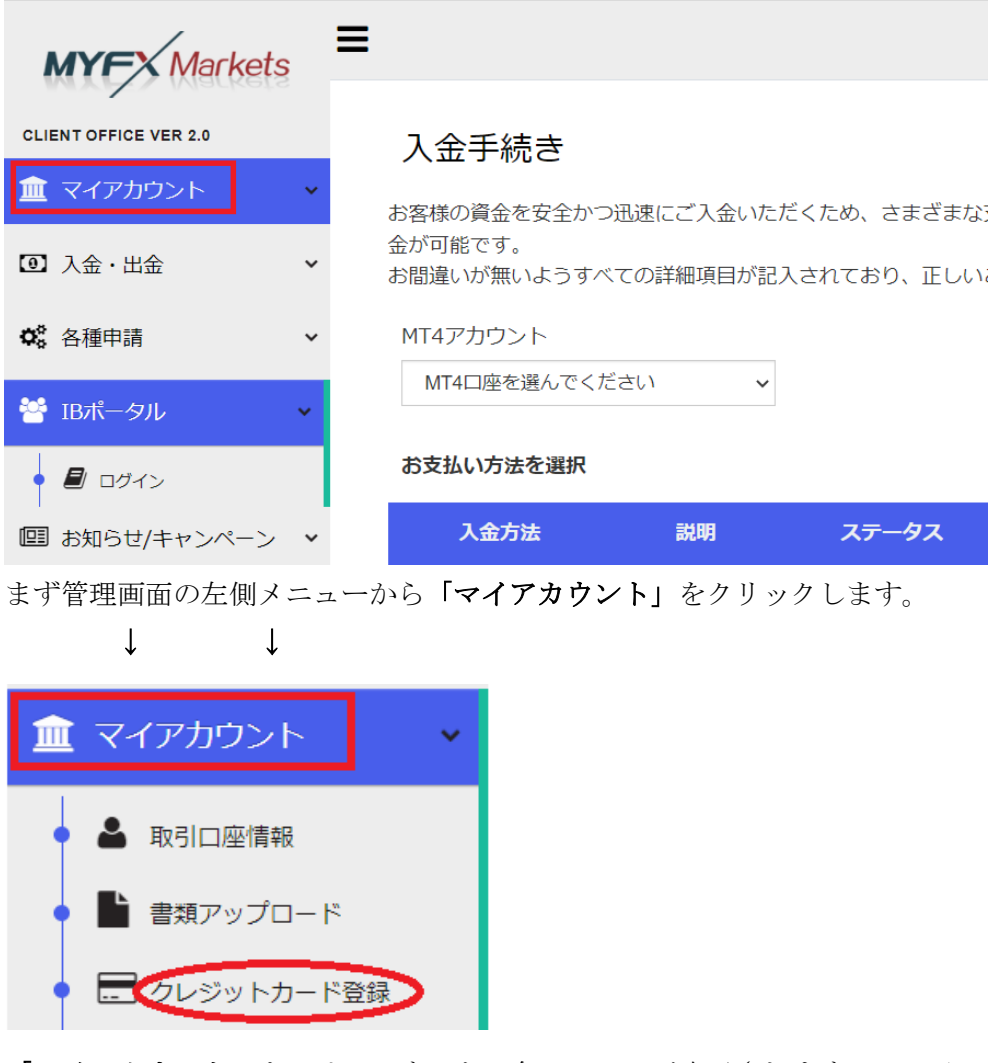

「マイアカウント」をクリックすると、各メニューが表示されますので、その 中にあります「クレジットカード登録」を選択していきます。

$$\downarrow$$
  $\downarrow$ 

クレジットカード登録ページ

| クレジットカードの登録                                                                          |                                                                                                    |  |  |  |
|--------------------------------------------------------------------------------------|----------------------------------------------------------------------------------------------------|--|--|--|
| 注意事項<br>1. クレジットカード(<br>2. クレジットカード(<br>3. カラーの画像でアッ<br>4. カード番号は最後の<br>5. カードの裏面には、 | こ記載のお名前と弊社に登録されたお名前が同一であることをご確認ください<br>D表裏、両面の写真を提供してください<br>ップロードをしてください。(白黒画像は無効となります)<br>D4桁だけが見えるように隠して写真を撮影してください。<br>ご署名・サインをお願いいたします。 |  |  |  |
| クレジットカードの種<br>類                                                                      | Visa ~                                                                                                    |  |  |  |
| 口座番号                                                                                 | XXXX-XXXX-XXXX- 3456                                                                                                    |  |  |  |
| 有効期限                                                                                 | 03 ~ / 2025 ~                                                                                                    |  |  |  |
| クレジットカード名<br>義                                                                       | Taro Yamada                                                                                                    |  |  |  |
| 正面画像                                                                                 | 参照                                                                                                    |  |  |  |
| 背面画像                                                                                 | 参照                                                                                                    |  |  |  |
|                                                                                      |                                                                                                    |  |  |  |

「クレジットカード登録」を選択する事で、クレジットカード登録専用ページ が表示されますので、ご利用されるクレジットカード情報をご入力の上、カー ド両面画像をアップロードして、最後に「登録」ボタンを押して登録手続きが 完了致します。

※登録完了後、MyFX Markets (マイ FX マーケット)より、カード登録完了通知メ ールが届きますので、承認されましたら入金手続きを開始してください。

| 入金方法      | 説明                | ステータス | 反映までの時間 | 手数料             | 選択 |
|-----------|-------------------|-------|---------|-----------------|----|
| bitwallet | bitwalletからのご入金   | 利用可能  | 即時反映    | 0円              | 選択 |
| 日本門国内送金   | 日本円国内送金でのご入<br>金  | 利用可能  | 30分~    | 国内銀行<br>振込手数料のみ | 選択 |
| VISA CON  | クレジットカードでのご<br>入金 | 利用可能  | 即時      | なし              | 選択 |
| BANK      | 銀行送金でのご入金         | 利用可能  | 1-3営業日  | 0円              | 選択 |

クレジットカード決済操作方法

無事クレジットカードが承認されましたら、入金手続きがご利用頂けます。ゾ クレジットカードでのご入金「選択」ボタンを押して入金手続きを開始してい きます。

クレジットカード入金ページ

 $\downarrow \downarrow$ 

| クレジットカードで入                         | 金                                   |         |
|------------------------------------|-------------------------------------|---------|
| お取引口座にご入金の際にクレジッ<br>のご登録をお済ませください。 | トカードをご利用の場合は、事前に利用されるク              | レジットカード |
| <ol> <li>MT4アカウントを選択</li> </ol>    | 626881 - Yamada Taro 🗸 🗸            |         |
| 2 通貨                               | JPY                                 |         |
| ③ 金額                               | 20,000.00                           |         |
| ④ カードをお選びください                      | VISA - 2008 - 03/2020 Expire soon 🗸 |         |
|                                    | 5                                   |         |

入金専用ページが表示されましたら、まず入金情報を入力&選択していきます。

- ①ご入金先の MT4 アカウントを選択
- ②ご利用通貨が表示されます。
- ③入金金額を入力します。
- ④ご登録したクレジットカード情報を選択します。
- ⑤「確認」ボタンを押して、次のステップへ進んでいきます。
  - $\downarrow \downarrow$

クレジットカード情報ページ

| クレジットカード入金         |                       |                            |  |  |  |
|--------------------|-----------------------|----------------------------|--|--|--|
| 入金先MT4口座           | 626881                |                            |  |  |  |
| 金額                 | 10000円 (10000.0 JPY ) |                            |  |  |  |
| 登録済みカード            | 2008 - exp:03/2025    |                            |  |  |  |
| ① カード番号            | 123 - ••• - •••       | 4桁のクレジットカード番号を<br>入力してください |  |  |  |
| 2 カード名義人           | Taoro Yamada          |                            |  |  |  |
| ③ 有効期限             | 03 / 25               |                            |  |  |  |
| (4)セキュリティコード       | 123                   |                            |  |  |  |
| 決済ボタンは1回だけ押してください。 |                       |                            |  |  |  |
| 5 決済               |                       |                            |  |  |  |

続いて、カード情報を入力していきます。

①4 桁ずつ計 16 桁のカード番号を入力します。

②カード名義人を入力します。

③カード**有効期限**を入力します。

④カード裏面に表示されている3桁のセキュリティコード番号を入力します。

⑤最後に「決済」ボタンを押して、入金手続きが完了します。

●クレジットカードご入金の条件について

<1回の入金限度額>

Visa カード: 26 万 5 千円

Mastercard • JCB: 50 万円

※Visaカードでの入金は1枚のカードにつき、毎月5回まで

●ご注意ください(特に高額入金のお客様へ)

海外ショッピング分を予めリボ払い設定されているお客様は、自動的にリボ払 いが適用されます。

また、カード会社(三越伊勢丹系列等のジャックス・MI カード)によっては、 カード会社所定の**海外決済処理手数料(1.63%)が加算されます。** 

## 電信送金(海外送金)

続いて、電信送金(海外送金)につて御案内致します。 MyFX Markets では、海外送金による入金も行っております。 但し、海外の電信送金の為、貴方の口座に反映されるまでには、営業日の2、3 日程かかりますので、予めご了承ください。

## 電信送金(海外送金)入金方法

| 入金方法      | 説明                | ステータス | 反映までの時間 | 手数料             | 選択 |
|-----------|-------------------|-------|---------|-----------------|----|
| bitwallet | bitwalletからのご入金   | 利用可能  | 即時反映    | 0円              | 選択 |
|           | 日本円国内送金でのご入<br>金  | 利用可能  | 30分~    | 国内銀行<br>振込手数料のみ | 選択 |
| VISA CON  | クレジットカードでのご<br>入金 | 利用可能  | 即時      | なし              | 選択 |
| BANK      | 銀行送金でのご入金         | 利用可能  | 1-3営業日  | 0円              | 選択 |

それでは、電信送金(海外送金)入金方法についてご案内致します 入金専用ページから、BANK TRANSFER「選択」ボタンを押します。

1

1

| • •           |   |
|---------------|---|
| 銀行入金          |   |
| ¥JPY          | + |
| ▼ 他の通貨の入金先を見る |   |
| \$USD         | + |
| \$AUD         | + |
| £GBP          | + |
| €EUR          | + |

すると、銀行入金メニューが表示されます。

※JPY 通貨をご利用の際は、国内送金をご利用ください。 ※海外送金ご利用の際は、JPY 以外の他通貨をご利用ください。

| 他の通貨の入金先を見る                                |   |
|--------------------------------------------|---|
| \$USD                                      |   |
| 【銀行】                                       |   |
| Commonwealth Bank of Australia Head office |   |
| 【銀行住所】                                     |   |
| Ground Floor, Tower 1, 201 Sussex Street,  |   |
| NSW, 2000                                  |   |
| 【口座名】                                      |   |
| Spectre Linkers Trust Account              |   |
| 【受取人の詳細】                                   |   |
| 62 Walker Street, North Sydney, NSW, 2060  |   |
| BIC/SWIFT : CTBAAU2S                       |   |
| 口座番号 :06243810352127                       |   |
| BSB Number : 062-438                       |   |
| 備考 →備考欄 : MT4 Login                        |   |
| \$AUD                                      | + |
| £GBP                                       | + |
|                                            |   |

【送金先銀行名&ご利用通貨の各口座番号】

送金先銀行名は、オーストラリア連邦銀行本社「Commonwealth Bank of Australia Head office」となります。

USD、AUD、GBP、EUR それぞれ口座番号が違いますので、ご利用通貨に合せてパ ネル右端に表示されている(+)をクリックして、送金先情報をご確認の上、お振 込手続きを行って下さい。

※ご注意

入金先 MT4 口座確認の為、銀行送金される場合は必ず備考欄に MT4 の口座番号 を記載してください。

## USDT 入金方法

続いて、USDT(Tether/テザー)入金決済方法について御案内致します。 MyFX Markets(マイ FX マーケット)では、海外 FX 業者の中でもいち早く USDT(Tether/テザー)決済サービスとして導入致しました。

USDT (Tether/テザー)は、米ドルと連動した仮想通貨です。

-USDT-ERC20:イーサリアムのブロックチェーン上で発行されている USDT -USDT-Omni:ビットコインのブロックチェーンで発行されている USDT -USDT-TRC20:TRON ネットワークで発行されている USDT USDT 入金のご利用には、上記ブロックチェーンで発行された USDT をお持ちで ある必要がございます。

お取引口座への最低入金額は2万円からとなります。 仮想通貨の仕組み上、取引完了には最大24時間かかる場合がございますので、 時間に余裕を持った入金をお勧め致します。

## USDT 入金操作方法

それでは、USDT (Tether/テザー)を利用して、MyFX Markets (マイ FX マーケット) 専用口座に入金させる方法をご案内していきます。

入金ページ

| 入金方法      | 説明                  | ステータス | 反映までの時間 | 手数料             | 選択 |
|-----------|---------------------|-------|---------|-----------------|----|
| bitwallet | bitwalletからのご入金     | 利用可能  | 即時反映    | 0円              | 選択 |
| 日本門園内送金   | 日本円国内送金でのご入<br>金    | 利用可能  | 30分~    | 国内銀行<br>振込手数料のみ | 選択 |
|           | クレジットカードでのご<br>入金   | 利用可能  | 即時      | なし              | 選択 |
| BANK      | 銀行送金でのご入金           | 利用可能  | 1-3営業日  | 0円              | 選択 |
| USDT      | USDT(仮想通貨)でのご<br>入金 | 利用可能  | 24時間以内  | 0円              | 選択 |

入金専用ページから、USDT「選択」ボタンを押します。

 $\downarrow \qquad \downarrow$ 

USDT 入金ページ

| USDTでのご入金             |                      |   |  |
|-----------------------|----------------------|---|--|
| 入金内容にお間違いが無いようご確認ください |                      |   |  |
| ① MT4アカウントを選<br>択     | 626881 - Yamada Taro | ~ |  |
| 2 通貨                  | JPY                  |   |  |
| ③ 金額                  | 20000                |   |  |
| (4) 仮想通貨を選んでく<br>ださい  | USDT                 | ~ |  |
| <b>⑤</b> USDT送金元      |                      |   |  |
| 6 ウォレットアドレス           |                      |   |  |
| (7) チェイン              | USDT (OMNI)          | ~ |  |
|                       | 8 確認                 |   |  |

続いて、USDT 入金専用ページが表示されますので、入金情報を選択&入力します。

①ご入金先の MT4 アカウントを選択

②ご利用通貨が表示されます。

③入金金額を入力します。

※最低入金額 20,000 円からとなります。

④仮想通貨 USDT が表示されます。

⑤USDT 送金元を入力します。

⑥ウォレット専用アドレスを入力します。

⑦USDT (ERC20)-イーサリアム、または USDT (Omni)-ビットコイン、または USDT (TRC20)-TRON ネットワーク、どちらかのブロックチェーンを選択します。 ⑧「確認」ボタンを押して、次のステップへ進んでいきます。

 $\downarrow \qquad \downarrow$ 

入金詳細確認ページ

| <b>入金詳細確認</b><br>ご入金の内容を確認してください: |           |         |     |                                    |                                           |  |
|-----------------------------------|-----------|---------|-----|------------------------------------|-------------------------------------------|--|
|                                   | MT4アカウント  | 金額      | 通貨  | タイプ                                | 日付                                        |  |
|                                   | 626881    | 20000.0 | JPY | USDT                               | Fri Aug 28 2020 08:54:56 GMT+0900 (日本標準時) |  |
|                                   | ウォレットアドレス |         | USE | DT 金額                              | USDT ウォレット                                |  |
|                                   | 188.7     |         | .79 | 37Qgo7CvMNhrbpb1SaQX4cmmgyGAzHnJCb |                                           |  |
|                                   | 30分以内に入金お | (手続きを完  | 3Uて | ください。                              | このレートは30分を超えると無効になります。                    |  |
|                                   | <         |         |     |                                    |                                           |  |

続いて、入金詳細確認専用ページが表示されますので、USDT(ウォレット)専用 アドレスを元に入金手続きを開始してください。

※このレートは 30 分を超えると無効になりますので、必ず 30 分以内に入金お 手続きを完了してください。

※仮想通貨の仕組み上、取引完了には最大24時間かかる場合がございますので、 時間に余裕を持った入金をお勧め致します。

※お取引口座への最低入金額は2万円となります。

※USDT 経由での入金および利益分は USDT への出金となります。 ただし、bitwallet 口座からの入金履歴がある場合は bitwallet 口座への出金 も可能です。

## MT4 追加口座開設について

MyFX Markets(マイ FX マーケット)では、MT4 取引専用口座を複数所有する事も 可能です。

それでは、MT4 追加口座開設の操作方法についてご案内致します。

## MT4 追加口座開設操作方法

| MYFX Markets          | ≡ |         |        |                 |           |
|-----------------------|---|---------|--------|-----------------|-----------|
| CLIENT OFFICE VER 2.0 |   | 取引口座情   | 駴      |                 |           |
| 🏛 マイアカウント             | ~ | マイアカウン  | F      |                 |           |
| ④ 入金・出金               | ~ | 口座名     |        | メールアドレス         | 1         |
| ✿\$ 各種申請              | ~ |         |        |                 |           |
| 嶜 IBポータル              | ~ |         |        |                 |           |
| 回 お知らせ/キャンペーン         | 0 |         |        |                 |           |
| ➡ お問い合わせフォーム          | ~ | お取引口座   | *残高を含め | たMT4取引口座の情報の反映は | 最大で15分ほどか |
| Ů ログアウト               |   | MT4口座番号 | 口座名    |                 | レバレッジ     |

まず管理画面の左側メニューから「各種申請」をクリックします。

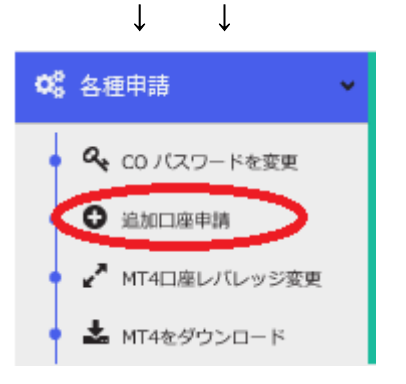

「各種申請」をクリックすると、各メニューが表示されますので、その中にあ ります「追加口座申請」を選択していきます。

 $\downarrow \qquad \downarrow$ 

|                                                                         | 追加口座開  | 設 |  |  |
|-------------------------------------------------------------------------|--------|---|--|--|
| ① 取引通貨                                                                  | JPY    | ~ |  |  |
| 2 ロ座タイプ                                                                 | Pro    | ~ |  |  |
| 3 IB Code                                                               | 700657 |   |  |  |
| (4) カテゴリー                                                               | 個人口座   | ~ |  |  |
| (5)レバレッジ                                                                | 400    | ~ |  |  |
| <b>6</b> ⊐×>⊦                                                           |        |   |  |  |
|                                                                         |        |   |  |  |
| △利用規約<br>⑦ 図 このチェックボックスにチェックし、MYFX Marketsの利用規約に同意して下さい。<br>⑧ 追加口座を開設する |        |   |  |  |

追加口座開設ページ

「追加口座申請」を選択する事で、追加口座開設の専用ページが表示されます ので、こちらから手続きを開始していきます。

①取引通貨を選択ください。

※JPY(日本円)、USD(米ドル)、AUD(オーストラリアドル)、GBP(ポンド)、EUR(ユ ーロ)5つの通貨の中から選択ください。

②口座タイプを選択ください。

※基本的には Standard または Pro どちらかの口座タイプを選択します。

※MAM または PAMM に関しては、管理者 (マスター)が決まり次第、追加口座の手 続きを開始していきます。

③IB Code 欄には「700657」の番号をご入力ください。

※MAM または PAMM に関しては、管理者(マスター)専用の IB Code 番号を入力していきます。

④カテゴリーを選択ください

※個人口座または法人口座どちらかを選択ください。

⑤ベバレッジ(倍率)を選択ください。 ※最大 500 倍

⑥コメントは無記入で結構です。

⑦利用規約をご確認の上、☑チェックを入れます。

⑧最後に「追加口座を開設する」ボタンを押す事で、追加口座開設手続きが完 了致します。

## 資金移動について

MyFX Markets(マイFXマーケット)では、MT4取引専用口座を複数お持ちの方は、 MT4口座から別のMT4口座の方への資金移動が管理画面上で行えます。 それでは、資金移動の操作方法についてご案内致します。

# 資金移動操作方法

| MYFX Markets          | ≡ |         |         |
|-----------------------|---|---------|---------|
| CLIENT OFFICE VER 2.0 |   | 取引口座情報  |         |
| マイアカウント               | ~ | マイアカウント |         |
| 101 入金・出金             | ~ | 口座名     | メールアドレス |
| ✿ 各種申請                | ~ |         |         |
| 嶜 IBポータル              | ~ |         |         |
| ■ お知らせ/キャンペーン         |   |         |         |
| ➡ お問い合わせフォーム          | ~ |         |         |
| 0 ログアウト               |   |         |         |

まず管理画面の左側メニューから「入金・出金」をクリックします。

|     | $\downarrow \qquad \downarrow$ |   |
|-----|--------------------------------|---|
| •   | 入金・出金                          | ~ |
| + - | ↓ 入金                           |   |
| •   | <b>1</b> 出金                    |   |
|     | ➡ 口座間資金移動                      |   |
| •   | 2 入出金履歴                        |   |

「入金・出金」をクリックすると、各メニューが表示されますので、その中に あります「**口座間資金移動」**を選択していきます。

 $\downarrow \qquad \downarrow$ 

## 口座間資金移動ページ

| お取引口座     | 間資金移動                       |    |                              |
|-----------|-----------------------------|----|------------------------------|
| 1 送金元口座番号 | 626757@ Taro Yamada Rebat∈∨ | •2 | 700657@ Taro Yamada Rebate 🗸 |
| ③ 送金金額    | 20000                       |    | 送金元口座の残高確認                   |
| (4) ⊐×>⊦  |                             |    |                              |
|           |                             |    |                              |
|           |                             |    |                              |
|           |                             |    |                              |

「**口座間資金移動」**を選択する事で、資金移動の専用ページが表示されますの で、こちらから手続きを開始していきます。

①送金元口座を選択ください。

②送金先口座を選択ください。

③送金金額を入力します。

④コメントは無記入で結構です。

⑤最後に「申請」ボタンを押す事で、口座間の資金移動手続きが完了致します。

ご注意:

※送金元口座の証拠金維持率が250%以下の場合は申請ができません。
※ポジションと有効証拠金の残高をお確かめの上、申請ください。
※口座間資金移動で換金が必要な場合はMyFX Markets(マイFX マーケット)側の最適レートが適用されます。

【MyFX Markets カスタマーサポート】

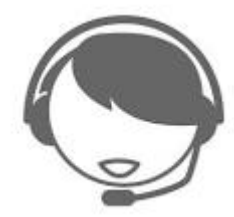

サイトに関する、お困りご不明な点、また、ご質問、ご意見、ご提案等ござい ましたら MyFX Markets(マイ FX マーケット)サポートまで、お気軽にお問い合 わせください。

カスタマーサポート日本人専門スタッフが、お電話、ライブチャット、Eメー ルにてご対応致しますので、お問い合わせフォームにてご送信下さい。

また海外 FX 業者の中でも、MyFX Markets(マイ FX マーケット)サポートは、丁 寧で親切で優しいと評判であり、女性のお客様にも大変人気があるサイトなの で、積極的にコミュニケーションを取りながらスタッフさん達と仲良くなる事 も、今後 FX 取引を行う上で非常にプラス材料にもなります。

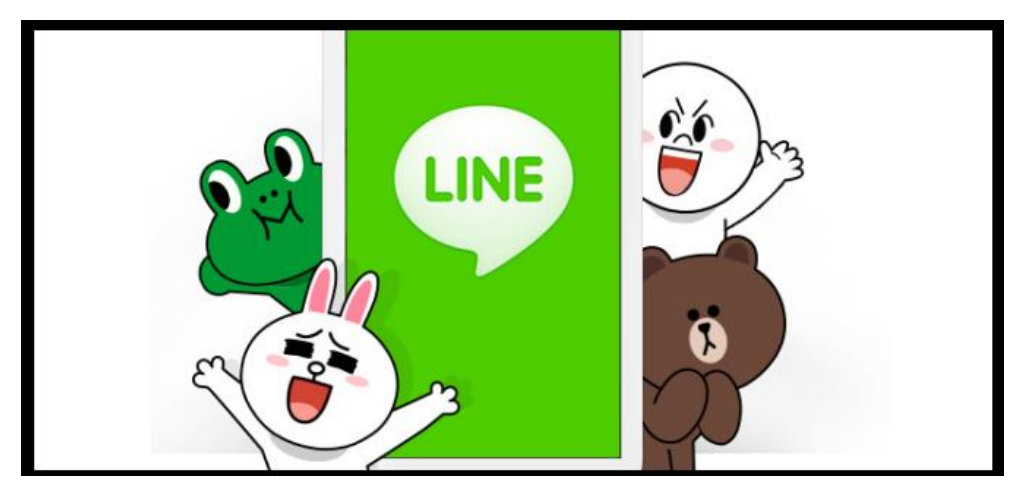

MyFX Markets では LINE サポートも開始しました、是非ご利用ください。

【MyFX Markets (マイ FX マーケット)日本語カスタマーサポート】 営業時間:日本時間午前8:00~午後16:00 (月曜日~金曜日) メールアドレス: jpsupport@myfxmarkets.com

Line ID: myfxmarkets

以上で、MyFX Markets(マイ FX マーケット)新規口座開設&入金方法についての ご説明を終了致します、引き続きトレードをお楽しみください。 ご利用有難うございました。